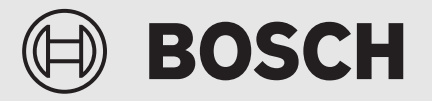

Příručka pro instalační techniky

Ovládací panel **UI 800** Tepelné čerpadlo vzduch/voda

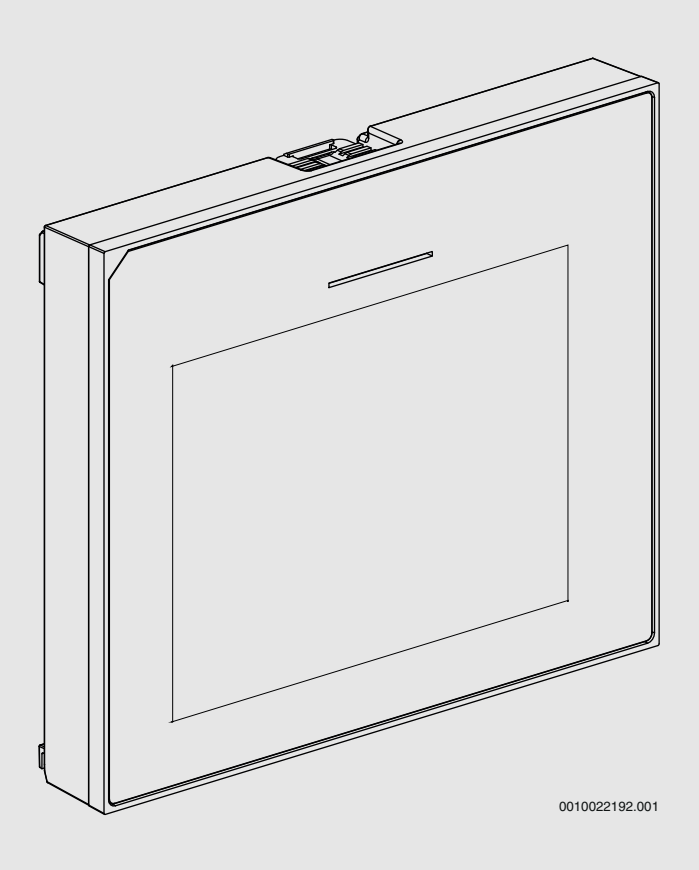

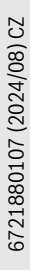

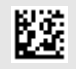

# BOSCH

#### Obsah

|   | , bouii              |                                              |  |  |
|---|----------------------|----------------------------------------------|--|--|
| 1 | Vysvět               | lení symbolů a bezpečnostní pokyny 2         |  |  |
|   | 1.1                  | Použité symboly 2                            |  |  |
|   | 1.2                  | Všeobecné bezpečnostní pokyny 2              |  |  |
| 2 | Údaie o              | ) výrobku                                    |  |  |
|   | 2.1                  | Prohlášení o shodě.                          |  |  |
|   | 2.1                  | Popis výrobku 3                              |  |  |
|   | 2.3                  | Stavová I ED dioda                           |  |  |
|   | 2.4                  | Doplňkové příslušenství                      |  |  |
| 3 | 3 Uvedení do provozu |                                              |  |  |
| • | 3.1                  | l lvedení do provozu ovládacího panelu 4     |  |  |
|   | 3.2                  | Další nastavení pro uvedení do provozu       |  |  |
|   | 321                  | Důležitá nastavení pro režim vytánění 5      |  |  |
|   | 322                  | Důležitá nastavení pro režim Tenlá voda      |  |  |
|   | 323                  | Důležitá nastavení pro težiní řepla voda     |  |  |
|   | 3.3                  | Kontrola monitorovaných hodnot               |  |  |
|   | 3.4                  | Předání systému 5                            |  |  |
|   | 3.5                  | Vypnutí 5                                    |  |  |
|   | 3.6                  | Bychlý start tenelného černadla              |  |  |
|   | 0.0                  |                                              |  |  |
| 4 | Servisr              | ní menu                                      |  |  |
|   | 4.1                  | Nastavení systému 6                          |  |  |
|   | 4.1.1                | Spusťte analýzu systému 6                    |  |  |
|   | 4.1.2                | Uvedení uživatelského rozhraní do provozu 6  |  |  |
|   | 4.1.3                | Nabídka: Tepelné čerpadlo 6                  |  |  |
|   | 4.1.4                | Nabídka: Dotop                               |  |  |
|   | 4.1.5                | Nabídka: Vytápění a chlazení8                |  |  |
|   | 4.1.6                | Nabídka: Vytápění11                          |  |  |
|   | 4.1.7                | Nabídka Vysušování podlahy11                 |  |  |
|   | 4.1.8                | Nabídka: Teplá voda12                        |  |  |
|   | 4.1.9                | Nabídka: Solární13                           |  |  |
|   | 4.1.10               | Nabídka: Větrání14                           |  |  |
|   | 4.1.11               | Nabídka: Energetický manažer14               |  |  |
|   | 4.1.12               | Nabídka: Fotovoltaické zařízení14            |  |  |
|   | 4.1.13               | Nabídka: Chytrá síť15                        |  |  |
|   | 4.1.14               | Nabídka: EEBus15                             |  |  |
|   | 4.1.15               | Nastavení pro další systémy nebo zařízení 15 |  |  |
|   | 4.1.16               | Obnovit nast. instalatéra15                  |  |  |
|   | 4.1.17               | <u>∠aκιaαnı nastavenı15</u>                  |  |  |
|   | 4.2                  | Diagnostika                                  |  |  |
|   | 4.2.1                | Nabidka: Kontroly funkce                     |  |  |
|   | 4.2.2                | Nabiaka: lest vysokotlak. spinace            |  |  |
|   | 4.2.3                | Nadicka: Porucny                             |  |  |
|   | 4.2.4                | Kont. udaje instalatera17                    |  |  |
|   | 4.3                  | INTO                                         |  |  |
|   | 4.4                  | Freineu systemu                              |  |  |
| 5 | Informa              | ace o ochranė osobnich údajŭ18               |  |  |
| 6 | Odstra               | ňování poruch19                              |  |  |
| 7 | Přehleo              | d Servis21                                   |  |  |

#### 1 Vysvětlení symbolů a bezpečnostní pokyny

#### 1.1 Použité symboly

#### Výstražné pokyny

Signální výrazy označují druh a závažnost následků, které mohou nastat, nebudou-li dodržena opatření k odvrácení nebezpečí.

Následující signální výrazy jsou definovány a mohou být použity v této dokumentaci:

### I NEBEZPEČÍ

**NEBEZPEČÍ** znamená, že dojde k těžkým až život ohrožujícím újmám na zdraví osob.

#### /ı varování

VAROVÁNÍ znamená, že může dojít k těžkým až život ohrožujícím újmám na zdraví osob.

## / UPOZORNĚNÍ

UPOZORNĚNÍ znamená, že může dojít k lehkým až středně těžkým újmám na zdraví osob.

#### OZNÁMENÍ

OZNÁMENÍ znamená, že může dojít k materiálním škodám.

#### Důležité informace

| i |  |
|---|--|
|   |  |

Důležité informace neobsahující ohrožení člověka nebo materiálních hodnot jsou označeny zobrazeným informačním symbolem.

#### 1.2 Všeobecné bezpečnostní pokyny

#### 🗥 Pokyny pro cílovou skupinu

Tento návod k instalaci je určen odborníkům pracujícím v oblasti vodovodních instalací, tepelné techniky a elektrotechniky. Pokyny ve všech návodech musí být dodrženy. Jejich nerespektování může způsobit materiální škody a poškodit zdraví osob, popř. i ohrozit život.

- Návody k instalaci (zdrojů tepla, regulátorů vytápění, atd.) si přečtěte před instalací.
- Řid'te se bezpečnostními a výstražnými pokyny.
- Dodržujte národní a regionální předpisy, technická pravidla a směrnice.

#### \Lambda Použití v souladu se stanoveným účelem

Výrobek používejte výhradně k regulaci topných systémů.

Každé jiné použití se považuje za použití v rozporu s původním určením. Škody, které by tak vznikly, jsou vyloučeny ze záruky.

#### 2 Údaje o výrobku

Toto je originální návod. Tento návod se nesmí překládat bez souhlasu výrobce.

#### 2.1 Prohlášení o shodě

Tento výrobek vyhovuje svou konstrukcí a provozními vlastnostmi příslušným evropským a národním požadavkům.

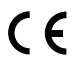

 Označením CE je prohlášena shoda výrobku se všemi
 použitelnými právními předpisy EU, které stanovují použití tohoto označení.

Úplný text prohlášení o shodě je k dispozici na internetu: www.boschhomecomfort.cz.

#### 2.2 Popis výrobku

Ovládací panel je vybaven dotykovým displejem. Přejetím prstem lze přepínat mezi možnostmi nabídky a volit možnosti nastavení klepnutím na displej. Účelem ovládacího panelu je ovládání tepelného čerpadla pro max.4 otopných okruhů pro vytápění a chlazení, okruh akumulačního zásobníku teplé vody, solární ohřev teplé vody a solární podporu vytápění, systémy rekuperace tepla a stanici pro přípravu teplé vody.

- · Ovládací panel je vybaven časovým programem:
  - Vytápění: pro každý otopný okruh 1 časový program se 2 spínacími dobami na den.
  - Teplá voda: jeden časový program pro přípravu teplé vody a jeden časový program pro cirkulační čerpadlo, každý z nich se 6 spínacími dobami na den.
- Určité položky nabídky jsou závislé na zemi určení a zobrazují se jen tehdy, je-li země, ve které je tepelné čerpadlo instalováno, příslušným způsobem nastavena.

Rozsah funkcí a tedy i struktura nabídky ovládacího panelu závisí na konfiguraci systému. Rozsahy nastavení, základní nastavení a rozsah funkcí závisí na použitém systému a mohou se od údajů v tomto návodu odchylovat.

Texty zobrazované na displeji závisí na verzi softwaru ovládacího panelu a mohou se tak od textů v tomto návodu lišit.

- Jsou-li instalovány 2 nebo více otopných/chladicích okruhů, je k dispozici nastavení pro každý otopný/chladicí okruh, které je nezbytné.
- Jsou-li instalovány další systémové součásti a moduly, jsou k dispozici odpovídající nastavení, která jsou rovněž nezbytná. Konkrétní nastavení naleznete v dokumentaci k modulům a příslušenství.

#### 2.3 Stavová LED dioda

Kontrolka LED v horní části ovládacího panelu používá různé barvy, jimiž indikuje stav provozu spotřebiče.

| Barva LED | Provozní stav                                                     |
|-----------|-------------------------------------------------------------------|
| zelený    | Normální provoz.                                                  |
| žlutá     | Výstrahy, neblokující systémové chyby nebo<br>informace o údržbě. |
| červená   | Uzamykací nebo blokovací chyby.                                   |

Tab. 1

#### 2.4 Doplňkové příslušenství

Funkční moduly a uživatelská rozhraní regulačního systému EMS 2:

- Uživatelské rozhraní CR10 / CR11: Jednoduché dálkové ovládání.
- **Uživatelské rozhraní CR10H / CR11H**: Jednoduché dálkové ovládání s funkcí měření relativní vlhkosti.
- Bezdrátové dálkové ovládání CR20RF: Jednoduché dálkové ovládání s funkcí měření relativní vlhkosti. K30RF je požadováno.
- Dálkové ovládání systému RT800: Komfortní dálkové ovládání s funkcí měření relativní vlhkosti.
- MM 100/ MM 200: Modul pro otopný/chladicí okruh se směšovacím ventilem.
- MS 100: Modul pro solární ohřev teplé vody.
- MS 200: Modul pro pokročilá solární zařízení.
- MU100: Modul pro externí alarmy.
- K30RF: brána pro připojení k internetu (WLAN) a rádiový modul k bezdrátovému připojení.
- Vent...: systémy rekuperace tepla (HRV).
- Není možná kombinace s těmito výrobky:
- FR..., FW..., TF..., TR..., TA..., CR/CW 100/400/800, CT200

#### 3 Uvedení do provozu

#### /i varování

#### Nebezpečí opaření!

Vzhledem k tomu, že při aktivaci doplňkových funkcí, např. zvláštního ohřevu teplé užitkové vody, sanitace nebo denního ohřevu, lze dosáhnout teploty teplé vody nad 60 °C, musí být nainstalováno také směšovací zařízení.

#### OZNÁMENÍ

#### Poškození podlahy!

Při příliš vysokých teplotách hrozí nebezpečí poškození podlahy.

- U podlahového vytápění dbejte na to, aby nedošlo k překročení maximální teploty příslušného typu podlahy.
- Případně na napěťový vstup příslušného cirkulačního čerpadla a některý z externích vstupů připojte dodatečný teplotní spínač.

#### Přehled uvedení do provozu

- Ujistěte se, že jsou správně provedeny elektrické přípojky (napájecí a signální kabely) systému a příslušenství.
- Proveďte kódování modulů příslušenství a prostorového regulátoru (dodržujte pokyny pro modul a dálkové ovládání).
- 3. Ujistěte se, že je topný systém zcela naplněn vodou a odvzdušněn.
- 4. Zapněte systém.
- 5. Proveďte uvedení ovládacího panelu do provozu (→kapitola Uvedení ovládacího panelu do provozu).
- 6. Proveďte další kroky uvedení do provozu, jak je popsáno v kapitole "Provedení dalších nastavení pro uvedení do provozu".
- 7. Zkontrolujte nastavení v servisním menu a v případě potřeby proveďte nastavení (→ kapitola Servisní menu).
- 8. Odstraňte zobrazená upozornění a chybové zprávy a resetujte historii poruch.
- 9. Předání systému (→ kapitola Předání systému).

## 3.1 Uvedení do provozu ovládacího panelu

je-li ovládací panel připojen ke zdroji napájení poprvé, spustí se konfigurační asistent. Po dokončení asistenta můžete buď přepnout do nabídky Start, nebo provést další nastavení v servisním menu.

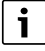

Některé funkce se zobrazí pouze tehdy, byly-li aktivovány nebo bylo-li instalováno příslušné příslušenství.

# i

V každé instalaci systému se zobrazují pouze nabídky nainstalovaných modulů a komponent. Dostupné nabídky se mohou lišit v závislosti na konkrétní zemi nebo trhu.

| Položka<br>nabídky       | Popis                                                                                                    |
|--------------------------|----------------------------------------------------------------------------------------------------|
| Jazyk                    | Nastavte jazyk. Stiskněte tlačítko [Dále].                                                                                                    |
| Formát data              | Nastavte formát data. Vyberte si mezi [DD.MM.RR],<br>[MM/DD/RR]<br>- <b>nebo-</b><br>[RR-MM-DD]. Výběrem možnosti [Dále] pokračujte<br>v konfiguraci<br>- <b>nebo-</b><br>výběrem možnosti [Znět] se vraťte znět                                                                                                    |
| Datum                    | Nastavte datum. Výběrem možnosti [Dále]<br>pokračujte v konfiguraci<br>- <b>nebo</b> -<br>výběrem možnosti [Zpět] se vraťte zpět.                                                                                                    |
| Čas                      | Nastavte čas. Výběrem možnosti [Dále] pokračujte<br>v konfiguraci<br>- <b>nebo-</b><br>výběrem možnosti [Zpět] se vraťte zpět.                                                                                                    |
| Kontrola<br>instalace    | Zkontrolujte: jsou nainstalovány a adresovány<br>všechny moduly a dálkové ovládání? Výběrem<br>možnosti [Dále] pokračujte v konfiguraci<br><b>-nebo-</b><br>výběrem možnosti [Zpět] se vraťte zpět.                                                                                                    |
| Konfigurační<br>asistent | Spusťte analýzu systému. Řídicí jednotka provede<br>kontrolu systému a všech připojených modulů<br>příslušenství. Výběrem možnosti [Dále] pokračujte<br>v konfiguraci<br>- <b>nebo-</b><br>výběrem možnosti [Zpět] se vraťte zpět.                                                                                                    |
| Země                     | Nastavte zemi. Výběrem možnosti [Dále] pokračujte<br>v konfiguraci<br>- <b>nebo</b> -<br>výběrem možnosti [Zpět] se vraťte zpět.                                                                                                    |
| Min. venkovní<br>teplota | Nastavte návrhovou venkovní teplotu systému. Tato<br>hodnota odpovídá průměrné nejnižší venkovní<br>teplotě v daném klimatickém regionu. Nastavení má<br>vliv na sklon ekvitermní křivky, protože se jedná<br>o bod, v němž zdroj tepla dosahuje nejvyšší teploty<br>na výstupu.<br>Výběrem možnosti [Dále] pokračujte v konfiguraci<br>- <b>nebo</b> -<br>výběrem možnosti [Zpět] se vraťte zpět. |
| Akum. zás.<br>systému    | Je-li nainstalován akumulační zásobník, vyberte<br>[Ano]. V opačném případě vyberte [Ne]. Výběrem<br>možnosti [Dále] pokračujte v konfiguraci<br><b>-nebo-</b><br>výběrem možnosti [Zpět] se vraťte zpět.                                                                                                    |

| Položka                                                                      | Popis                                                                                                    |
|------------------------------------------------------------------------------|----------------------------------------------------------------------------------------------------|
| nabidky                                                                      |                                                                                                    |
| Bypass<br>instalován                                                         | l ato nabídka se zobrazi, neni-li nainstalován<br>akumulační zásobník. Je-li v systému nainstalován<br>bypass, vyberte [Ano]. V opačném případě vyberte<br>[Ne]. Výběrem možnosti [Dále] pokračujte<br>v konfiguraci<br>-nebo-<br>výběrem možnosti [Zpět] se vraťte zpět.                                                                                                    |
| Poiistka <sup>1)</sup>                                                       | Zvolte hlavní pojistku, která má zajišťovat ochranu                                                                                                    |
|                                                                              | tepelného čerpadla.<br>[16 A]  [20 A]  [25 A]  [32 A]. Výběrem možnosti<br>[Dále] pokračujte v konfiguraci<br>- <b>nebo-</b><br>výběrem možnosti [Zpět] se vraťte zpět.                                                                                                    |
| Dotop                                                                        | Vyberte, jaký typ elektrické pomocné topné tyče se<br>používá. [Není]   [Elektrická pomocná topná tyč].<br>Výběrem možnosti [Dále] pokračujte v konfiguraci<br><b>-nebo-</b><br>výběrem možnosti [Zpět] se vraťte zpět.                                                                                                    |
| Montážní situace                                                             | <ul> <li>Vyberte typ domu pro instalaci systému. To má vliv<br/>na zobrazení funkcí režimu nepřítomnosti v řídicí<br/>jednotce systému a v jednotce dálkového ovládání<br/>(zobrazení funkcí systému mimo přiřazený topný<br/>okruh). Nastavení vícegeneračního rodinného domu<br/>zabraňuje tomu, aby například nepřítomnost nebo<br/>dovolená jedné rodiny v domě ovlivnila chování<br/>regulátoru druhé rodiny v domě.</li> <li>Jednogenerační rodinný dům. Při tomto<br/>nastavení jsou v dálkovém ovládání k dispozici<br/>všechny funkce.</li> <li>Vícegenerační rodinný dům. Funkce týkající se<br/>všech osob bydlících v domě jsou v dálkovém<br/>ovládání skryty, např. nastavení teplé vody, 2.<br/>otopného okruhu, solárního systému, režimu<br/>nepřítomnosti, programu Dovolená.</li> <li>Výběrem možnosti [Dále] pokračujte v konfiguraci</li> <li>-nebo-<br/>výběrem možnosti [Zpět] se vraťte zpět.</li> </ul> |
| Otopnásoustava<br>HC1                                                        | Vyberte typ otopné plochy v otopném okruhu 1[Top.<br>těl.]  [Konvektory]  [Podlahové topení]. Výběrem<br>možnosti [Dále] pokračujte v konfiguraci<br>- <b>nebo</b> -<br>výběrem možnosti [Zpět] se vraťte zpět.                                                                                                    |
| Systémová<br>funkce HC1                                                      | Vyberte funkci pro otopný okruh 1. [Vytápění]  <br>[Chlazení]   [Vytápění a chlazení]. Výběrem<br>možnosti [Dále] pokračujte v konfiguraci<br>- <b>nebo</b> -<br>výběrem možnosti [Zpět] se vraťte zpět.                                                                                                    |
| Rosný bod<br>HCXXX <sup>2)</sup><br>Nastavení se<br>týká otopného<br>okruhu. | Nastavte, zda má být funkce chlazení řízena teplotou<br>rosného bodu. Je-li funkce aktivována, regulátor<br>udržuje požadovanou teplotu na výstupu o zde<br>nastavenou hodnotu nad vypočteným rosným<br>bodem. Tato funkce vyžaduje dálkové ovládání<br>s čidlem vlhkosti. [Ano]   [Ne]. Výběrem možnosti<br>[Dále] pokračujte v konfiguraci<br>- <b>nebo</b> -<br>výběrem možnosti [Zpět] se vraťte zpět.                                                                                                    |

BOSCH

# BOSCH

| Položka<br>nabídky                                                                                                    | Popis                                                                                                    |  |
|----------------------------------------------------------------------------------------------------|----------------------------------------------------------------------------------------------------|--|
| Typ otopné<br>soustavy HC1                                                                                              | Nastavte maximální teplotu na výstupu pro otopný<br>okruh 1 a potvrďte. <sup>3)</sup><br>Top. těl. / Konvektory<br>Podlahové topení<br>Výběrem možnosti [Dále] pokračujte v konfiguraci<br>- <b>nebo-</b><br>výběrem možnosti [Zpět] se vraťte zpět. |  |
| Návrhová<br>teplota HC1                                                                                                 | Nastavte návrhovou teplotu na výstupu pro otopný<br>okruh 1 a potvrďte. Návrhová teplota je požadovaná<br>teplota na výstupu při minimální venkovní teplotě.<br>Top. těl. / Konvektory<br>Podlahové topení                                           |  |
|                                                                                                    | Výběrem možnosti [Dále] pokračujte v konfiguraci<br><b>-nebo-</b><br>výběrem možnosti [Zpět] se vraťte zpět.                                                                                                    |  |
| Je-li nainstalováno více otopných okruhů, postupujte podle tohoto kroku provedením nastavení pro ostatní otopné okruhy. |                                                                                                    |  |
| Teplá voda                                                                                                    | Nastavte typ přípravy teplé vody. Neinstalováno  <br>Tepelné čerpadlo                                                                                                    |  |
| Systémová<br>analýza                                                                                                    | Konfigurační asistent je úspěšně ukončen. Přejete si<br>uložit nastavení a přepnout na hlavní obrazovku nebo<br>pokračovat dále v nastavování?. Je-li uvedení do<br>provozu dokončeno, vyberte možnost Uložit a zavřít<br>- <b>nebo</b> -            |  |

vyberte možnostPodrobná nastavení, chcete-li provádět další nastavení.

1) Tato nabídka se zobrazí pouze v případě, že je nainstalován proudový chránič.

- Tato nabídka se zobrazuje pouze tehdy, byla-li pro otopný okruh vybrána funkce otopného tělesa nebo konvektoru a Chlazení nebo Vytápění a chlazení.
- 3) Nastavení maximální teploty závisí na variantě vnitřní jednotky.
- Tab. 2 Konfigurační asistent

#### 3.2 Další nastavení pro uvedení do provozu

Jsou-li funkce deaktivovány, neaktuální možnosti nabídky se již nezobrazují.

Po dokončení uvedení do provozu vždy nezapomeňte uložit všechna nastavení. Chcete-li tak učinit, klepněte na**Uložit nast. instalatéra** v servisním menu.

#### 3.2.1 Důležitá nastavení pro režim vytápění

Všechna důležitá nastavení se zpravidla provádějí při uvedení do provozu. Další nastavení však lze v případě potřeby zkontrolovat a změnit v nabídce vytápění.

- Zkontrolujte nastavení pro otopný okruh 1 ...4 v nabídce.
  - Nastavte Ekvitermní křivka HC1 v souladu s požadavky systému.

#### 3.2.2 Důležitá nastavení pro režim Teplá voda

Nastavení v nabídce pro teplou vodu je při uvádění do provozu v každém případě nutné zkontrolovat a případně upravit. Jedině tak lze zajistit bezchybné fungování režimu teplé vody.

> Zkontrolujte nastavení v nabídce pro teplou vodu.

#### 3.2.3 Důležitá nastavení pro další systémy a jednotky

Jsou-li nainstalovány další speciální systémy nebo jednotky, zobrazí se další možnosti nabídky, např. nabídka ventilace, bazénu nebo solárních systémů.

Aby bylo zaručeno jejich bezchybné fungování, dodržujte příslušnou technickou dokumentaci systému nebo jednotky.

#### 3.3 Kontrola monitorovaných hodnot

Přístup ke sledovaným hodnotám je možný prostřednictvím menulnfo nebo informačního tlačítka. Obsahuje informace o sledovaných ventilech a o stavu tepelného čerpadla, systému, jeho součástí a příslušenství, a statistiky.

#### 3.4 Předání systému

- Poučte zákazníka o principu funkce a obsluze řídicí jednotky a příslušenství.
- ▶ Informujte zákazníka o provedených nastaveních.

#### 3.5 Vypnutí

V obvyklém případě je jednotka zapnutá. Systém se vypíná například za účelem údržby.

i

Standby znamená, že systém je kompletně vypnutý a že nejsou aktivní žádné bezpečnostní funkce, jako je např. protizámrazová ochrana.

- Přechodné vypnutí systému:
  - Ve výchozí nabídce vyberte volbu > Menu
  - Pro další možnosti nabídky zvolte Expertní náhled > Zap.
  - Ze seznamu vyberte Pohotovostní režim
  - Stiskněte Ano
- Zapnutí systému:
  - Klepněte na displej.
  - Zvolte Ano.
- Pro trvalé vypnutí systému přerušte napájení celého zařízení a všech sběrnicových spotřebičů.

# i

Po delším výpadku proudu nebo delším přerušení provozu trvajícím několik hodin bude nutné znovu nastavit datum a čas. Všechna ostatní nastavení zůstanou zachována trvale.

#### 3.6 Rychlý start tepelného čerpadla

- Pro otevření servisního menu podržte tlačítko Menu do konce odpočítávání.
- Otevřete Nastavení systému.
- Zvolte Tepelné čerpadlo.
- Zvolte Rychlý start kompresoru.
- Zobrazí-li se dotaz Rychlé spuštění kompresoru?, zvolte Ano.
   Funkce Rychlý start zvyšuje požadavky na teplo, a tepelné čerpadlo se tak co nejrychleji spustí.

#### 4 Servisní menu

- Pro přístup do servisního menu podržte tlačítko menu až do ukončení odpočítávání (cca 5 sekund).
- Stisknutím záhlaví otevřete vybrané menu, aktivujete zadávací/ vstupní pole pro nastavení nebo potvrdíte změnu.
- Stisknutím tlačítka 🗢 opustíte aktuální úroveň menu.
- V některých nabídkách zvolte buď Ano nebo Ne, pokud byla provedena změna nastavení.
- ► Jakmile jsou provedena všechna nastavení, vraťte se zpět pomocí ∽ a zvolte **Ano** pro odchod ze servisního menu.

#### -nebo-

• Ne chcete-li zůstat v servisním menu.

### i

Výchozí hodnoty jsou zvýrazněny **tučně**. U některých nastavení závisí výchozí hodnoty na zvoleném nastavení země a zvoleném nastavení zdroje tepla.

#### 4.1 Nastavení systému

#### 4.1.1 Spusťte analýzu systému

Řídicí jednotka automaticky detekuje, které uzly BUS jsou v systému nainstalovány, a podle toho přizpůsobí nabídku a tovární nastavení.

- Servisní nabídku otevřete stisknutím a podržením tlačítka nabídky po dobu přibližně 5 sekund.
- Otevřete nabídku Nastavení systému > Uvedení do provozu
- Nastavení není třeba potvrzovat. Po dokončení všech nastavení ve zvoleném menu se vraťte zpět stisknutím tlačítka 5.

| Položka<br>nabídky    | Popis                                                                                                    |
|-----------------------|----------------------------------------------------------------------------------------------------|
| Kontrola<br>instalace | Ujistěte se, že jsou nainstalovány a adresovány<br>moduly příslušenství a prostorové regulátory.<br>Chcete-li pokračovat v konfiguraci, zvolteDále.<br>Zvolte Zpět pro návrat zpět. |

Tab. 3 Spusťte analýzu systému

#### 4.1.2 Uvedení uživatelského rozhraní do provozu

Řídicí jednotka automaticky detekuje, které uzly BUS jsou v systému nainstalovány, a podle toho přizpůsobí nabídku a tovární nastavení.

- Servisní nabídku otevřete stisknutím a podržením tlačítka nabídky po dobu přibližně 5 sekund.
- Otevřete nabídku Nastavení systému > Uvedení do provozu.
- Nastavení není třeba potvrzovat. Po dokončení všech nastavení ve zvoleném menu se vraťte zpět stisknutím tlačítka 5.

| Položka<br>nabídky <sup>1)</sup> | Popis                                                                                                    |
|----------------------------------|----------------------------------------------------------------------------------------------------|
| Země                             | Nastavení země. Vraťte se zpět pomocí 숙.                                                                                              |
| Akum. zás.<br>systému            | Je-li nainstalována akumulační nádrž, zvolte Ano.<br>Pokud ne, zvolte Ne.                                                             |
| Bypass<br>instalován             | Je-li v systému instalováno obtokové potrubí, zvolte<br>Ano. Pokud ne, zvolte Ne.                                                     |
| Dotop                            | Zvolte, který typ elektrické topné tyče je používán.<br>Není   Elektrická pomocná topná tyč. Vraťte se zpět<br>pomocí 🕤.              |
| Pojistka                         | 16 A   20 A   25 A   32 A: nastavte velikost pojistky,<br>která má zajišťovat ochranu tepelného čerpadla.<br>Vraťte se zpět pomocí ↔. |

| Popis                                                                                                    |
|----------------------------------------------------------------------------------------------------|
| Vyberte typ domu, ve kterém je systém nainstalován.<br>To má vliv na zobrazení funkcí režimu nepřítomnosti<br>v řídicí jednotce systému a v jednotce dálkového<br>ovládání (zobrazení funkcí systému mimo přiřazený<br>topný okruh). Nastavení vícegeneračního rodinného<br>domu zabraňuje tomu, aby například nepřítomnost<br>nebo dovolená jedné rodiny v domě ovlivnila chování<br>regulátoru druhé rodiny v domě. Jednogenerační<br>rodinný dům   Vícegenerační rodinný dům. Vraťte se<br>zpět pomocí ⇔.<br>To má vliv na zobrazení funkcí [Přítomný] v řídicí<br>jednotce systému a v jednotce dálkového ovládání<br>(zobrazení funkcí systému mimo přiřazený topný<br>okruh). |
| Neinstalováno   Tepelné čerpadlo   Na modul:<br>Nastavení typu instalace otopného okruhu 1. Vraťte<br>se zpět pomocí 🕤.                                                                                                    |
| Nastavte typ Teplá voda zásobníku. Neinstalováno  <br>Zásobník s otopným hadem                                                                                                    |
| Zvolte, Ano je-li solární otopný systém připojen k<br>tepelnému čerpadlu. Pokud ne, zvolte Ne.                                                                                                    |
| Zvolte, Ano je-li větrací zařízení připojeno k<br>tepelnému čerpadlu. Pokud ne, zvolte Ne.                                                                                                    |
| Zvolte Ano pro povolení aplikace Energy manager.<br>Zvolte Ne pro zakázání této funkce.                                                                                                    |
|                                                                                                    |

BOSCH

Pro opuštění Uvedení do provozu zvolte 숙.

 Některá nastavení jsou viditelná pouze pro určité varianty nebo kombinace systémů.

2) Použitelné pro otopné okruhy 1 a 2.

Tab. 4Uvedení do provozu

#### 4.1.3 Nabídka: Tepelné čerpadlo

V této nabídce se provádí speciální nastavení pro tepelné čerpadlo. To, která nastavení jsou zobrazována, závisí na struktuře systému, konfiguraci a nainstalovaném příslušenství.

# i

Možnosti nabídkyHDO blokovací doba 1 jsou k dispozici pouze v nabídce Externí vstup 1. Zvolte vhodnou dobu blokování podle specifikací EVU.

| Položka<br>nabídky         | Popis                                                                                                    |
|----------------------------|----------------------------------------------------------------------------------------------------|
| Expertní náhled            | Chcete-li zobrazit více možností nabídky, zvolte Zap.<br>Při dodání je Expertní náhled nabídka z výroby<br>nastavena na <b>Vypnuto</b> a jsou zobrazeny pouze<br>nejdůležitější parametry. Je-li parametr nastaven na<br>Zap, zobrazí se další konfigurovatelné parametry. |
| Rychlý start<br>kompresoru | Funkce Rychlý start zvyšuje požadavky na teplo,<br>a tepelné čerpadlo se tak co nejrychleji spustí (v<br>závislosti na fázi zahřívání kompresoru).                                                                                                    |
|                            | <ul> <li>Zvolte Ano pro rychlý rozběh.</li> <li>-nebo-</li> <li>Zvolte Ne pro návrat zpět bez aktivování funkce.</li> </ul>                                                                                                    |

# BOSCH

| Položka<br>nabídky                                                             | Popis                                                                                                    |
|--------------------------------------------------------------------------------|----------------------------------------------------------------------------------------------------|
| Tichý provoz                                                                   | Provozní režim:                                                                                                    |
|                                                                                | <ul> <li>Provoznitezni:<br/>zvolte Vypnuto k deaktivaci tichého provozu.<br/>Zvolte Auto pro aktivování tichého provozu v<br/>nastavených časech.<br/>Zvolte Trvale, má-li být tichý provoz aktivní<br/>nepřetržitě.</li> <li>Od: zvolte čas rozběhu tichého provozu.</li> <li>Do: zvolte vypnutí pro tichý provoz s nízkou<br/>hlučností.</li> <li>Min. teplota: zvolte minimální dobu teploty pro<br/>tichý provoz s nízkou hlučností.</li> <li>Snížení výkonu: Nastavte procento snížení (%)<br/>výstupního výkonu kompresoru. Zvolte<br/>použitelnou úroveň: <ul> <li>Úroveň 1 (Výkon kompresoru -30%).</li> <li>Úroveň 3 (Výkon kompresoru -50%).</li> </ul> </li> </ul> |
|                                                                                | <ul> <li>Úroveň 4 (Výkon kompresoru -60%).</li> </ul>                                                                                                    |
| Manuální<br>odtávání                                                           | Tepelné čerpadlo je nuceno odmrazit výparník.                                                                                                    |
| Externí<br>vstup 14<br>V každé nabídce<br>jsou k dispozici<br>různá nastavení. | Uzavřený kontakt je detekován na externím vstupu<br>Zap jako standardní.<br>Je-li zvoleno Vstup inv., je rozevřený kontakt<br>detekován jako Zap.                                                                                                    |
| Externí vstup 1                                                                | HDO blokovací doba 1:<br>aktivní signál na externím vstupu blokuje provoz<br>kompresoru a elektrického pomocného dohřevu.                                                                                                    |
| Externí vstup 2                                                                | Blokování prov. t. vody:<br>aktivní signál na externím vstupu blokuje provoz<br>horké vody.                                                                                                    |
|                                                                                | Blokování prov. vytápění:<br>aktivní signál na externím vstupu blokuje provoz<br>vytápění.                                                                                                    |
| Externí vstup 3                                                                | Ochrana proti přehřátí HC1:<br>aktivní signál na externím vstupu blokuje provoz<br>vytápění a zobrazí se chybové hlášení.                                                                                                    |
| Externí vstup 4                                                                | Fotovoltaické zařízení:<br>aktivní signál na externím vstupu umožňuje řízení<br>prostřednictvím fotovoltaického systému.                                                                                                    |
| TC3-TC0 Dif.<br>tepl. vytáp.                                                   | Nastavte referenční teplotní rozdíl (Delta) pro<br>teplonosnou látku.<br>[Top. těl.]  [Konvektory].<br>[Podlahové topení].                                                                                                    |
|                                                                                | Rychlost oběhového čerpadla je plynule řízena tak,<br>aby bylo dosaženo určitého rozdílu mezi vstupem a<br>výstupem.                                                                                                    |
| TCO-TC3 Dif.<br>tepl. chlaz.                                                   | Nastavte referenční teplotní rozdíl (Delta) pro<br>teplonosnou látku.<br>Rychlost oběhového čerpadla je plynule řízena tak,<br>aby bylo dosaženo určitého rozdílu mezi vstupem a                                                                                                    |
|                                                                                | výstupem.                                                                                                    |
| PC1 Pož. hod.<br>tlaku                                                         | Upravte nastavení konstantního tlaku čerpadla otopného okruhu (mbar).                                                                                                    |

| Položka<br>nabídky                  | Popis                                                                                                    |
|-------------------------------------|----------------------------------------------------------------------------------------------------|
| Střídavý provoz                     | <ul> <li>Stříd.provoz vytTV. Zvolte Ano pro přepínání<br/>mezi režimy vytápění a teplé vody. Zvolte Ne pro<br/>zamezení přepínání mezi režimy vytápění a<br/>provozem teplé vody.</li> <li>Maximální doba trvání TV. Nastavte maximální<br/>dobu trvání režimu teplé vody při vydání<br/>požadavku na vytápění.</li> <li>Max.doba trv. vytápění. Nastavte maximální<br/>dobu trvání režimu vytápění při požadavku na<br/>teplou vodu.</li> </ul> |
| Ochr. proti<br>zablok. čerp.        | Tepelné čerpadlo má ochrannou funkci pro<br>čerpadla a ventily v tepelném čerpadle. Funkce<br>rozběhu čerpadla běží jednou týdně. Nastavte<br>denní hodinu funkce rozběhu čerpadla.                                                                                                    |
| Odvzdušňovací<br>funkce             | <ul> <li>Zvolte Vypnuto pro deaktivaci funkce<br/>odvzdušnění.</li> <li>Zvolte Zap pro aktivaci funkce odvzdušnění. Po<br/>dokončení odvzdušnění je nutná deaktivace.</li> </ul>                                                                                                    |
| Minimální<br>provozní tlak          | <ul> <li>Nastavte nejnižší přípustný systémový tlak<br/>topného systému.</li> </ul>                                                                                                    |
| Optimální<br>provozní tlak          | <ul> <li>Nastavte optimální systémový tlak topného<br/>systému.</li> </ul>                                                                                                    |
| 3cestný ventil ve<br>střední poloze | <ul> <li>Výchozí tovární nastavení. Toto nastavení je<br/>nutné např. pro plnění/vypouštění zařízení.</li> </ul>                                                                                                    |
| Sběrnice LIN<br>čerp.               | <ul> <li>PC0 připojeno [Ano]   [Ne].</li> <li>PC1 připojeno [Ano]   [Ne].</li> <li>PC2 připojeno [Ano]   [Ne].</li> </ul>                                                                                                    |
|                                     | <ul> <li>Více</li> <li>[Připojit k PC0]   Zrušit připojení k PC0</li> <li>[Připojit k PC1]   Zrušit připojení k PC1</li> <li>[Připojit k PC2]   Zrušit připojení k PC2</li> </ul>                                                                                                    |

Tab. 5Nastavení tepelného čerpadla

#### 4.1.4 Nabídka: Dotop

V této nabídce můžete provést nastavení elektrické topné tyče. Tato nastavení jsou k dispozici pouze tehdy, je-li systém příslušně konstruován a nakonfigurován v souladu s popisem a pokud používaná jednotka daná nastavení podporuje.

| Položka<br>nabídky   | Popis                                                                                                    |
|----------------------|----------------------------------------------------------------------------------------------------|
| Expertní náhled      | Chcete-li zobrazit více možností nabídky, zvolte Zap.<br>Při dodání je nabídka Expertní náhled z výroby<br>nastavena na <b>Vypnuto</b> a jsou zobrazeny pouze<br>nejdůležitější parametry. Je-li parametr nastaven na<br>Zap, zobrazí se všechna nastavení. |
| Jednotlivý<br>provoz | Zvolte Ano pro aktivaci elektrické topné tyče v<br>samostatném režimu. Tato funkce se používá v<br>případě, že dočasně není připojeno tepelné<br>čerpadlo.                                                                                                  |

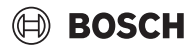

| Položka<br>nabídky   | Popis                                                                                                    |
|----------------------|----------------------------------------------------------------------------------------------------|
| Elektrický dotop     | <ul> <li>Nabídka se zobrazí v případě, že je zvolena elektrická topná tyč Elektrický dotop jako při uvádění do provozu.</li> <li>Elektrický provoz. Zvolte, kolik stupňů má být umožněno v provozu elektrické topné tyče - nebo- Zvolte stupeň pro omezený provoz elektrické topné tyče.</li> <li>Omezení s kompresorem. Nastavte maximální výkon elektrické topné tyče během provozu kompresoru.</li> <li>Omezení bez kompresoru. Nastavte maximální výkon elektrické topné tyče při provozu bez kompresoru.</li> <li>Omezení v provozu TV. Nastavte maximální výkon dohřevu při provozu s obřevem teplé vody</li> </ul> |
| Pouze dotop          | Pro aktivování zvolte Ano.<br>Toto nastavení blokuje tepelné čerpadlo<br>(kompresor), takže teplo pro vytápění a přípravu<br>teplé vody zajišťuje pouze dohřev.                                                                                                    |
| Blokace dotopu       | Pro aktivování zvolte Ano. Toto nastavení blokuje<br>dohřev, takže teplo pro vytápění a přípravu teplé<br>vody zajišťuje pouze tepelné čerpadlo (kompresor).<br>Pokud není k dispozici kompresor, lze aktivovat<br>přídavný dohřev, které zajistí ochranu proti mrazu a<br>odmrazování, přestože je aktivovaný zámek.                                                                                                    |
| Zpoždění<br>vytápění | K x min<br>Dohřev se aktivuje podle nastavené prodlevy.<br>Prodleva závisí na době a velikosti, o kterou se<br>teplota na výstupu odchyluje od nastavené hodnoty.<br>Potvrdit<br>- <b>Nebo-,</b><br>Zrušit pro návrat na dříve nastavenou hodnotu.                                                                                                    |
| Max. omezení         | K<br>Zvolte Zap pro aktivování funkce, zvolte Vypnuto<br>pro deaktivaci funkce.                                                                                                    |
| Tab 6 Elaberiak      | Nastavte minimální limit v rozmezí 0,1 až 10,0 K.<br>Toto nastavení určuje, od kdy je elektrický přídavný<br>dohřev blokován pod hodnotou maximální teploty<br>průtoku pro tepelné čerpadlo, aby se zabránilo jeho<br>zastavení při současném provozu.                                                                                                    |

#### 4.1.5 Nabídka: Vytápění a chlazení

Nabídka obecných nastavení pro režim vytápění a chlazení.

| Položka<br>nabídky              | Popis                                                                                                    |
|---------------------------------|----------------------------------------------------------------------------------------------------|
| Nastavení<br>systému            | <ul> <li>Min. venkovní teplota.<br/>Nastavte dimenzovanou venkovní teplotu<br/>systému.</li> <li>Izolace typ budovy. Zvolte provedení budovy. Viz<br/>následující kapitola.         <ul> <li>Není</li> <li>Lehká</li> <li>Střední</li> <li>Těžká</li> </ul> </li> <li>Přednost: HC1Zvolte Ano, chcete-li použít pouze<br/>nastavenou hodnotu pro otopný okruh 1. Otopný<br/>okruh 1 má prioritu a všechny přídavné otopné<br/>okruhy jsou omezeny prostřednictvím<br/>požadavků otopného okruhu 1. Každý přídavný<br/>otopný okruh bude vytápěn pouze tehdy, bude-li<br/>vytápěn otopný okruh 1.<br/>Zvolte -nebo-<br/>Ne. Jsou-li vyhřívány doplňkové otopné okruhy,<br/>je vyhříván i nesměšovaný otopný okruh 1. Pro<br/>otopný okruh 1 platí nejvyšší teplota na výstupu<br/>doplňkových otopných okruhů.</li> <li>Použijte teplotu přívodu vzduchu (pouze pro<br/>speciální tepelná čerpadla).<br/>Zvolte Ano pro použití teplotu větrání jako<br/>pokojovou teplotu.</li> </ul> |
| Otopný okruh<br>1 <sup>1)</sup> | Zvolte - <b>nebo</b> -<br>Ne.<br>Typ otopné soustavy HC1<br>– Top. těl.<br>– Konvektory<br>– Podlabavé topopí                                                                                                    |
|                                 | <ul> <li>Zvolte Typ dálkového ovládání.</li> <li>Není</li> <li>CR10 / CR11</li> <li>CR10H / CR11H</li> <li>CR20RF</li> <li>RT800</li> <li>Regul, jednotlivé míst.</li> </ul>                                                                                                    |
|                                 | <ul> <li>Konfigurovat regulační jednotku místnosti. se<br/>zobrazí pouze tehdy, je-li jako dálkové ovládání<br/>vybráno ovládání jednotlivých místností.</li> <li>Nastavte Způsob regulace. Jsou-li v<br/>příslušných místnostech nainstalovány<br/>jednotlivé prostorové regulátory, bude<br/>tepelná křivka vypočtena na základě teplot v<br/>jednotlivých místnostech. Zvolte typ regulace<br/>pro provoz s regulací jednotlivých místností:<br/>Podle venkovní teploty   Venk. teplota s<br/>patním bodem   říz. podle jedn. míst</li> <li>Zvolte Připojení k ovládání jednotlivých<br/>místností. Vytvořit připojení. Zobrazení<br/>oznámení o postupu navázání spojení a<br/>konfigurace. Naskenujte QR kód pomocí<br/>servisní aplikace pro konfiguraci jednotlivých<br/>místností/termostatu.</li> </ul>                                                                                                    |

# BOSCH

| Položka<br>nahídky | Po | pis                                                                                                    |
|--------------------|----|----------------------------------------------------------------------------------------------------|
| hablany            | ►  | Systémová funkce HC1                                                                                                    |
|                    |    | <ul> <li>Zvolte Jen vyt. pro provoz systému pouze v<br/>provozním režimu vytápění.</li> <li>Zvolte Chlazení pro provoz systému pouze v<br/>provozním režimu chlazení.</li> <li>Zvolte Vytápění a chlazení pro provoz<br/>systému v provozním režimu vytápění i<br/>chlazení.</li> </ul> |
|                    |    | HC1 se směšovačem Zvolte [Ano], pokud je<br>otopný okruh směšovaný.                                                                                                    |
|                    |    | Doba ch. směš. HC1 Nastavte dobu chodu směšovače.                                                                                                    |
|                    |    | <ul> <li>Vytápění <ul> <li>Ekvitermní křivka HC1. Zvolte Podle venkovní teploty</li> <li>-nebo-</li> <li>Venk. teplota s patním bodem</li> <li>-nebo-</li> <li>říz. podle jedn. míst</li> </ul> </li> </ul>                                                                             |
|                    |    | <ul> <li>Max. tepl. HC1. Nastavte maximální teplotu<br/>na výstupu pro otopnou soustavu.</li> <li>Minim. tepl. na výstupu. Nastavte volitelně</li> </ul>                                                                                                    |
|                    |    | <ul> <li>minimální teplotu průtoku.</li> <li>Ekvitermní křivka HC1. Nabídka pro grafické nastavení ekvitermní křivky.</li> </ul>                                                                                                    |
|                    |    | <ul> <li>Vliv prostoru HC1 Tento faktor definuje, do<br/>jaké míry může měřená teplota prostoru<br/>ovlivňovat teplotu na výstupu paralelním<br/>posunem ekvitermní křivky. Čím vyšší je tato<br/>teplota, tím silnější je váha odchylky a tím<br/>větší je její vliv</li> </ul>        |
|                    |    | <ul> <li>Solární vliv. Tento faktor může kompenzovat<br/>vliv slunečního světla.</li> <li>Zvolte Vypnuto pro deaktivaci kompenzace<br/>vlivu slunečního světla.</li> <li>-nebo-</li> </ul>                                                                                              |
|                    |    | <ul> <li>Zvolte Zap pro aktivaci kompenzace.</li> <li>Ofset teploty prostoru Zdá-li se vám aktuální teplota příliš nízká nebo příliš vysoká, upravte ii</li> </ul>                                                                                                    |
|                    |    | <ul> <li>Protizámraz. ochrana. Protizámrazová<br/>ochrana má odlišná nastavení: Vypnuto<br/>Prostor (Pouze s pokojovou řídící jednotkou)<br/>Mimo</li> </ul>                                                                                                    |
|                    |    | <ul> <li>P &amp; V (Pouze s pokojovou řídící jednotkou)</li> <li>Protizámrazová ochrana bude nastavena v závislosti na zde zvolené teplotě.</li> <li>Mez tepl. protimraz. ochr.</li> </ul>                                                                                              |
|                    |    | Nastavte teplotu, při které má být aktivována<br>protizámrazová ochrana.<br>– Průběžně topit pod                                                                                                    |
|                    |    | Pro aktivování zvolte Ano.<br>-nebo-<br>Zvolte Ne pro deaktivaci.<br>Nastavte venkovní teplotu, od které má být                                                                                                    |
|                    |    | časový program přepsán.                                                                                                    |

| Položka<br>nabídky | Popis                                                                                                    |
|--------------------|----------------------------------------------------------------------------------------------------|
|                    | <ul> <li>Léto/zima přepnutí HC1         <ul> <li>Provozní režim. Zvolte provozní režim pro přepnutí z letního provozu na zimní provoz. Pro automatické přepínání mezi letním a zimním provozním režimem zvolteAutomaticky. Zvolte Vytápění pro trvalý provoz vytápění. Zvolte Chlazení pro trvalý provoz chlazení teplé vody.</li> <li>Požadovaná hodnota tlaku čerpadla. Nastavte cílový tlak čerpadla [150250750] pro otopný okruh.</li> </ul> </li> </ul>                                                                                                    |
|                    | <ul> <li>Chlazení<sup>2)</sup> <ul> <li>Spín.dif. tepl. prost<br/>Nastavte spínací diferenci pro teplotu<br/>prostoru v místnosti.</li> <li>Rosný bod.<br/>Zvolte Vypnuto pro deaktivaci výpočtu<br/>rosného bodu pro provozní režim Chlazení.</li> <li>-nebo-<br/>Zvolte Zap pro aktivaci výpočtu rosného bodu<br/>pro provozní režim Chlazení.</li> <li>Tepl. spád rosného bodu.<br/>V případě potřeby nastavte posun výpočtu<br/>rosného bodu.</li> <li>Min. pož.výst.t. s č.vlhk<br/>Nastavte minimální teplotu pro provoz se<br/>snímačem vlhkosti (zvolen výpočet rosného<br/>bodu Zap).</li> <li>Min. pož.výst.t. bez č.vlh<br/>Nastavte minimální teplotu pro provoz bez<br/>snímače vlhkosti (zvolen výpočet rosného<br/>bodu Vypnuto).</li> </ul> </li> </ul> |

- 1) Uvedená nastavení platí pro všechny otopné okruhy.
- Je-li otopný okruh nastavený na Chlazení nebo na režim Vytápění a chlazení, zobrazí se nabídkaChlazení.
- Tab. 7 Nastavení pro Vytápění/Chlazení

#### Ekvitermní křivka HC1

| Interval úpravy nastavení                                                                                                    |
|----------------------------------------------------------------------------------------------------|
|                                                                                                    |
| Existují dvě varianty ekvitermní křivky pro regulaci podle venkovní teploty:                                                                                                    |
| <ul> <li>Způsob regulace &gt; Podle venkovní teploty<sup>1)</sup>: je stoupající ekvitermní křivka, která je založena na optimalizovaném přiřazení průtokové teploty podle venkovní teploty. Musí být nastavena pouze požadovaná teplota a maximální teplota. Tato varianta je nastavena jako výchozí základní nastavení a je vhodná pro běžné případy použití.</li> <li>Způsob regulace &gt; Venk. teplota s patním bodem: venkovní teplota s patním bodem je klasické nastavení ekvitermní křivky, které poskytuje více možností k tomu, aby byly splněny individuální požadavky budovy. Tato topná křivka má patní bod a koncový bod. Během přechodného období může firma provádějící instalaci nastavit komfortní bod, který mírně zvýší ekvitermní křivku.</li> </ul> |
| Patním bodem je teplota na výstupu, které je<br>dosaženo při teplotě venkovního vzduchu 20°C.                                                                                                    |
| Koncovým bodem je teplota na výstupu, které je<br>dosaženo při nejnižší teplotě venkovního vzduchu v<br>dané oblasti, a ovlivňuje tedy sklon ekvitermní<br>křivky.                                                                                                    |
| Komfortní bod umožňuje zvýšení teploty na výstupu<br>v přechodovém období na rozmezí jaro/podzim.<br>Volitelně může uživatel nastavit minimální hranici<br>teploty na výstupu u obou typů regulace s<br>kompenzací počasí (nastavení min. teploty na<br>výstupu. = Zap).                                                                                                    |
|                                                                                                    |

 Tato varianta ekvitermní křivky není k dispozici ve všech zemích. Pokud nen k dispozici, nezobrazí se v uživatelském rozhraní systému.

Tab. 8 Nabídka pro nastavení ekvitermní křivky

i

Je-li zvolena konstantní teplota na výstupu vyšší než 45 °C, může to mít vliv na životnost spotřebiče.

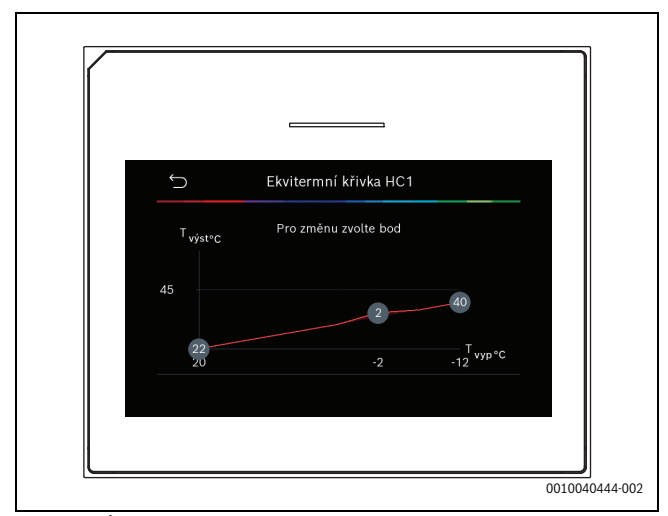

Obr. 1 Úvodní obrazovka pro nastavení ekvitermní křivky pro typ regulace s venkovní teplotou s patním bodem (a komfortním bodem)

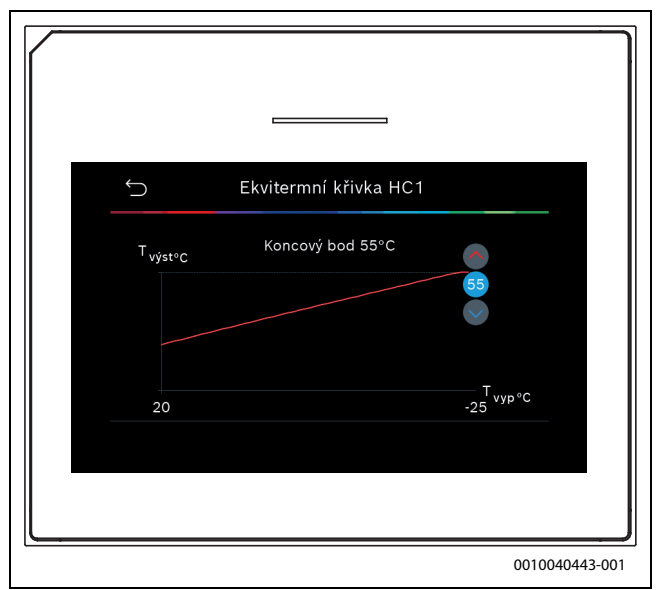

Obr. 2 Nastavte koncový bod (pouze je-li typ regulace nastaven na venkovní teplotu s patním bodem)

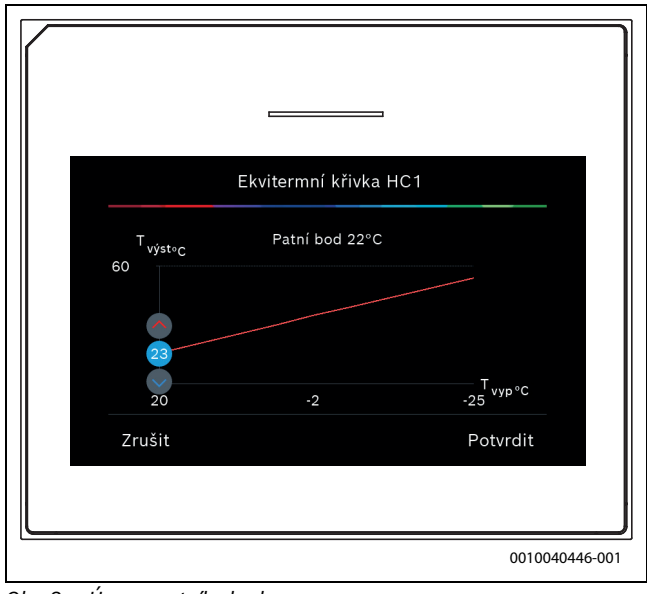

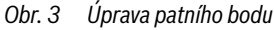

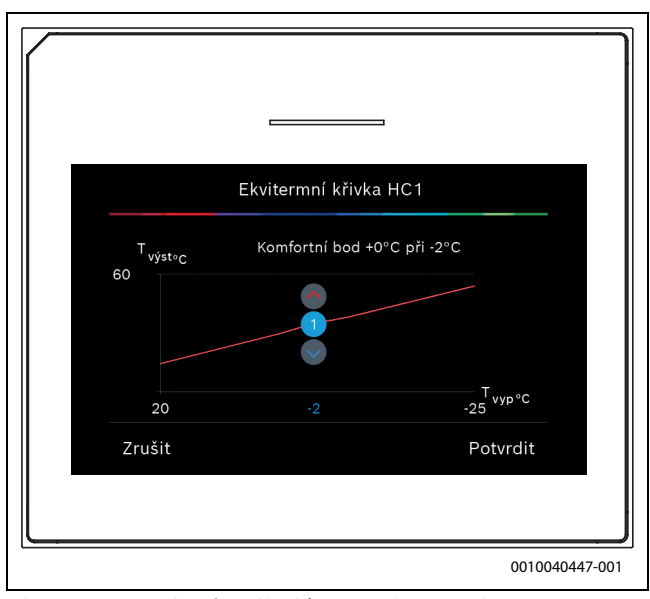

*Obr.* 4 Nastavte komfortní bod (pouze je-li typ regulace nastaven na venkovní teplotu s patním bodem)

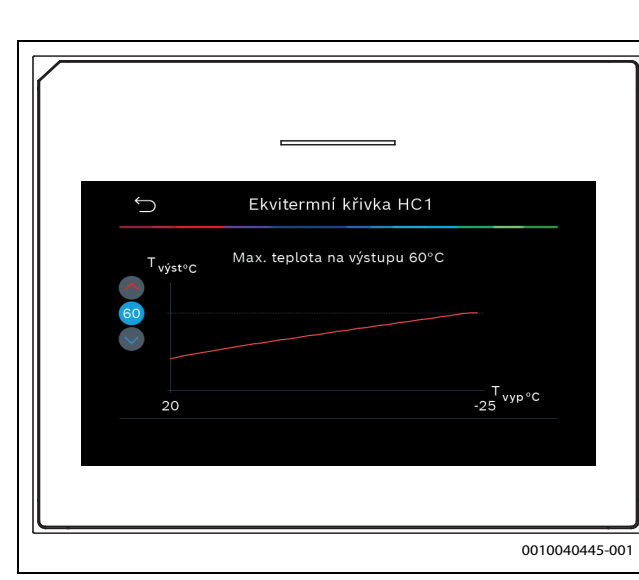

Obr. 5 Nastavení maximální teploty na výstupu

#### 4.1.6 Nabídka: Vytápění

**BOSCH** 

#### Typ budovy

Je-li aktivní tepelný útlum, provádí se nastavení pro vyrovnání kolísání venkovní teploty podle typu budovy. Tepelný útlum (nastavení) venkovní teploty umožňuje regulačnímu systému zohlednit tepelnou setrvačnost materiálu budovy pro tepelnou křivku.

| Položka<br>nabídky                       | Popis                                                                                         |
|------------------------------------------|-----------------------------------------------------------------------------------------------|
| Lehká (nízká<br>akumulační<br>kapacita)  | Тур                                                                                           |
|                                          | např. budovy z betonových litých panelů, sloupové a<br>trámové konstrukce, dřevěné konstrukce |
|                                          | Dodávaný výkon                                                                                |
|                                          | Nízký útlum venkovní teploty                                                                  |
|                                          | Rychlý nárůst teploty na výstupu                                                              |
| Střední                                  | Тур                                                                                           |
| (průměrná<br>akumulační                  | např. budova z dutých betonových panelů<br>(standardní nastavení)                             |
| kapacita)                                | Dodávaný výkon                                                                                |
|                                          | Střední útlum venkovní teploty                                                                |
|                                          | Průměrný nárůst teploty na výstupu                                                            |
| Těžká (vysoká<br>akumulační<br>kapacita) | Тур                                                                                           |
|                                          | Např. cihlový dům                                                                             |
|                                          | Dodávaný výkon                                                                                |
|                                          | Vysoký útlum venkovní teploty                                                                 |
|                                          | Pomalý nárůst teploty na výstupu                                                              |

Tab. 9 Nastavení pro typ budovy

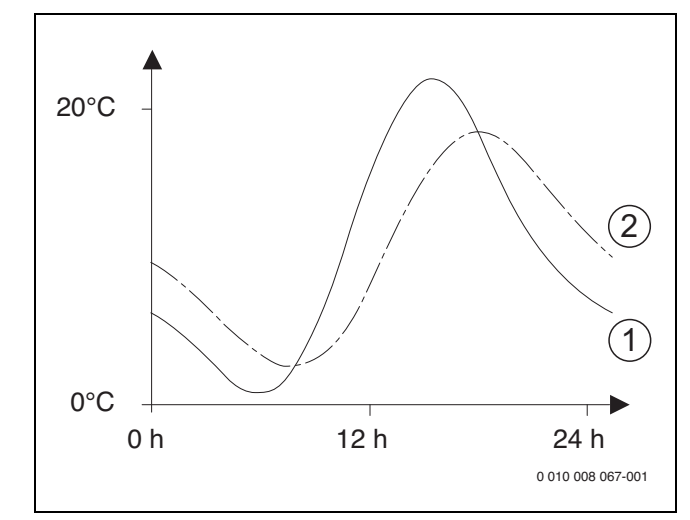

Příklad přizpůsobené venkovní teploty: Obr. 6

- [1] Aktuální venkovní teplota
- [2] Tlumená venkovní teplota

#### 4.1.7 Nabídka Vysušování podlahy

Tato nabídka je k dispozici jen tehdy, je-li v systému nainstalován a nastaven alespoň jeden podlahový otopný okruh.

V této nabídce se nastavuje program vysušování podlahy pro zvolený otopný okruh nebo celý systém. Pro vysušení nové mazaniny podlahy uskuteční vytápění jedenkrát samočinně program vysušování podlahy.

Po výpadku napájení nebo vypnutí tepelného čerpadla uživatelské rozhraní automaticky pokračuje v programu vysušování podlahy. Výpadek napětí přitom nesmí trvat déle, než činí rezerva chodu regulace (≥ 4h) nebo nastavená maximální doba trvání přerušení.

#### OZNÁMENÍ

Nebezpečí poškození nebo zničení mazaniny podlahy!

- U systémů s několika okruhy lze tuto funkci použít pouze v kombinaci se směšovaným otopným okruhem.
- Vysušování podlahy nastavte podle údajů výrobce mazaniny.
- I přes probíhající vysušování podlahy denně systémy kontrolujte ► a veďte předepsaný protokol.

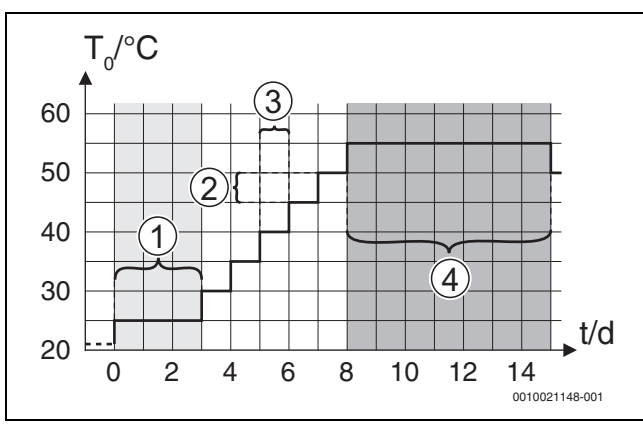

Obr. 7 Průběh vysušování podlahy se základními nastaveními ve fázi zátopu

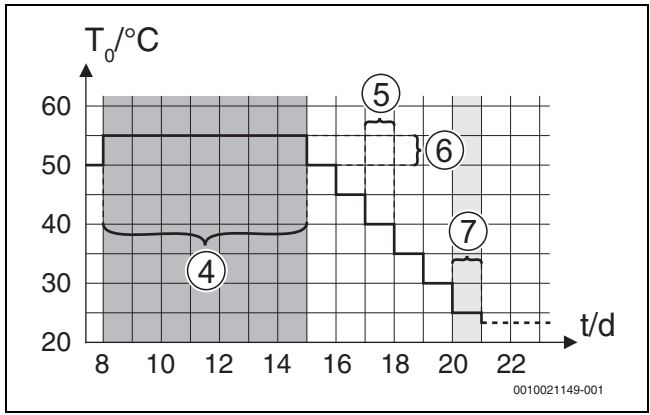

Obr. 8 Průběh vysušování podlahy se základními nastaveními ve fázi ochlazení

#### Legenda k obr. 7 a obr. 8:

- T<sub>0</sub> Teplota na výstupu
- t Čas (ve dnech)

| Položka<br>nabídky            | Popis                                                                                                    |
|-------------------------------|----------------------------------------------------------------------------------------------------|
| Vysušování<br>podlahy         | Ano: zobrazují se nastavení potřebná pro vysušování podlahy.                                                                                                    |
|                               | Ne: vysušování podlahy není aktivní a nastavení se nezobrazují (základní nastavení).                                                                                                    |
| Čekací doba<br>před startem   | Přeskočit fázi: program vysušování podlahy se pro zvolené otopné okruhy spustí okamžitě.                                                                                                    |
|                               | [150] dní: Program vysušování podlahy se spustí<br>podle nastavené prodlevy. Zvolené otopné okruhy<br>jsou během prodlevy vypnuté, protizámrazová<br>ochrana je aktivní ( $\rightarrow$ obr. 7, čas před dnem 0) |
| Trvání spouštěcí              | Přeskočit fázi: žádná spouštěcí fáze.                                                                                                    |
| fáze                          | [1 3 30] dní: nastavení pro časový interval<br>mezi počátkem spouštěcí fáze a další fází.                                                                                                    |
| Teplota<br>spouštěcí fáze     | [20 <b>25</b> 55] °C: teplota na výstupu během spouštěcí fáze.                                                                                                    |
| Vel. přírůstku                | Přeskočit fázi: nedochází k žádné fázi zátopu.                                                                                                    |
| fáze ohřevu                   | [ <b>1</b> 10] dní: nastavení časového intervalu mezi kroky (přírůstek) ve fázi zátopu.                                                                                                    |
| Tepl.spád ve f.<br>roztápění  | [1 <b>5</b> 35] K: teplotní spád mezi jednotlivými<br>kroky ve fázi zátopu.                                                                                                    |
| Trvání fáze<br>výdrže         | [1799] dní: časový interval mezi počátkem<br>fáze výdrže (doba výdrže na maximální teplotě při<br>vysušování podlahy) a další fází.                                                                              |
| Teplota fáze<br>výdrže        | [20 <b>55</b> ] °C: teplota na výstupu během fáze výdrže (maximální teplota).                                                                                                    |
| Velik. přírůstku              | Přeskočit fázi: nedochází k žádné fázi ochlazení.                                                                                                    |
| fáze ochl.                    | [ <b>1</b> 10] dní: nastavení časového intervalu mezi kroky (přírůstek) ve fázi ochlazení.                                                                                                    |
| Tepl.spád ve fázi<br>chlazení | [1 <b>5</b> 35] K: teplotní spád mezi jednotlivými kroky ve fázi ochlazení.                                                                                                    |
| Trvání konečné<br>fáze        | Přeskočit fázi: nedochází k žádné konečné fázi.                                                                                                    |
|                               | Trvale: pro konečnou fázi není stanoven žádný čas ukončení.                                                                                                    |
|                               | [ <b>1</b> 30] dní: nastavení časového intervalu mezi<br>začátkem konečné fáze (poslední teplotní stupeň) a<br>koncem programu vysušování podlahy.                                                               |
| Teplota konečné<br>fáze       | [20 <b>25</b> 55] °C: teplota na výstupu během konečné fáze.                                                                                                    |

| Položka<br>nabídky                  | Popis                                                                                                    |
|-------------------------------------|----------------------------------------------------------------------------------------------------|
| Max doba přer.<br>bez por.          | [2 <b>12</b> 24] h: Maximální doba přerušení funkce<br>vysušování podlahy (např. zastavení vysušování<br>podlahy nebo výpadek proudu) do zobrazení<br>chybového hlášení.   |
| Natápění<br>systému                 | Ano: vysušování podlahy je aktivní pro všechny<br>otopné okruhy systému.                                                                                                   |
|                                     | <b>Oznámení</b> : Jednotlivé otopné okruhy nelze zvolit.<br>Ohřev teplé vody není možný. Zobrazení nabídek a<br>položek nabídky s nastaveními teplé vody je<br>vypnuté.    |
|                                     | Ne: vysušování podlahy není aktivní pro všechny<br>otopné okruhy.                                                                                                    |
|                                     | <b>Poznámka</b> : lze zvolit jednotlivé topné okruhy. Ohřev<br>teplé vody je možný. Nabídky a jejich jednotlivé<br>položky s nastaveními pro teplou vodu jsou<br>povoleny. |
| Vysušování<br>podlahy ot.okruh<br>1 | Ano   Ne: nastavení, které určuje, zda je ve zvoleném<br>otopném okruhu aktivní funkce vysušování podlahy.                                                                 |
| Stop                                | Ano   Ne: nastavení, které určuje, zda má být<br>vysušování podlahy dočasně pozastaveno. Dojde-li<br>k překročení maximální doby přerušení, objeví se<br>chybové hlášení.  |
| Tab. 10 Nastaven                    | í v nabídce Vysušování podlahy (obr. 7 a 8 ukazují                                                                                                    |

BOSCH

lab. 10 Nastavení v nabloce vysusovaní podľany (obr. 7 a 8 ukazují základní nastavení programu vysušování podľahy)

#### 4.1.8 Nabídka: Teplá voda

V této nabídce lze provést nastavení teplé vody. Tato nastavení jsou k dispozici pouze tehdy, je-li systém příslušně konstruován a nakonfigurován v souladu s popisem a pokud používaná jednotka daná nastavení podporuje.

Provádějte pravidelně tepelnou dezinfekci za účelem likvidace patogenních bakterií (např. legionelly). Pro tepelnou dezinfekci větších teplovodních systémů mohou platit zvláštní právní předpisy.

# i

Zařízení je dodáváno ve stavu s aktivním režimem teplé vody.

 Není-li nainstalován systém teplé vody, deaktivujte režim teplé vody během uvádění do provozu.

# i

Rozsahy nastavení a výchozí hodnoty pro teplou vodu závisí na instalované kombinaci tepelného čerpadla a vnitřní jednotky, proto zde nejsou uvedeny.

 Rozsah a výchozí hodnoty naleznete v příslušném návodu k obsluze vnitřní jednotky.

# i

Je-li v zásobníku teplé vody nainstalován teplotní senzor (TW1), bude požadavek na přípravu teplé vody vydán, jakmile skutečná teplota na TW1 klesne pod zvolenou počáteční teplotu.

Pokud je v horní části zásobníku teplé vody nainstalován druhý teplotní senzor (TW2) pro účely teplotního komfortu, bude požadavek na přípravu teplé vody rovněž vydán, jakmile teplota na TW2 klesne pod hodnotu, která je vyšší než zvolená počáteční teplota.

Při uvádění do provozu lze zvolit různé možnosti přípravy teplé vody, Neinstalováno | Tepelné čerpadlo | Pitná voda

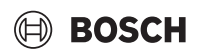

| Položka                                    | Popis                                                                                                    |
|--------------------------------------------|----------------------------------------------------------------------------------------------------|
| nabídky                                    |                                                                                                    |
| Nabídky se zobra<br><b>Tepelné čerpadl</b> | zí tehdy, pokud je vybrán ohřev teplé vody pomocí<br><b>o</b> .                                                                                                    |
| Expertní náhled                            | Chcete-li zobrazit více možností nabídky, zvolte Zap.<br>Při dodání je Expertní náhled nabídka z výroby<br>nastavena na <b>Vypnuto</b> a jsou zobrazeny pouze<br>nejdůležitější parametry. Je-li parametr nastaven na<br>Zap, zobrazí se další konfigurovatelné parametry.                                                                                                    |
| Teplota                                    | <ul> <li>Komfort teplota startu. Nastavte požadovanou<br/>hodnotu.</li> <li>Komfort teplota vypnutí. Nastavte požadovanou<br/>hodnotu.</li> <li>Eco teplota startu. Nastavte požadovanou<br/>hodnotu.</li> <li>Eco teplota vypnutí</li> <li>Eco+ teplota startu. Nastavte požadovanou<br/>hodnotu.</li> <li>Eco+ teplota startu. Nastavte požadovanou<br/>hodnotu.</li> <li>Eco+ teplota vypnutí</li> <li>Extra teplá voda. Nastavte požadovanou<br/>hodnotu.</li> <li>Energ. manaž. tepl. startu. Nastavte<br/>požadovanou hodnotu.<sup>1)</sup></li> <li>Energ. manaž. tepl. vyp Nastavte požadovanou<br/>hodnotu.<sup>1)</sup></li> </ul>                                                                                                    |
| Termická<br>dezinfekce                     | <ul> <li>Automaticky. Pro aktivování doby dezinfekce zvolte Zap.         <ul> <li>nebo-</li> <li>Zvolte Vypnuto pro deaktivaci automatické dezinfekce.</li> </ul> </li> <li>Denně/den v týdnu. Chcete-li, aby byla tepelná dezinfekce prováděna denně, nastavte Denně.         <ul> <li>nebo-</li> <li>Zvolte den v týdnu, kdy má být prováděna tepelná dezinfekce.</li> </ul> </li> <li>Čas spuštění. Zvolte požadovaný čas zahájení tepelné dezinfekce.</li> <li>Teplota. Zvolte požadovanou teplotu k provádění tepelné dezinfekce.</li> <li>Doba udržení tepla. Zadejte dobu udržování horké vody - můžete volit mezi [0,01,03,0] hodinami.</li> <li>Maximální doba trvání. Zvolte maximální dobu trvání tepelné dezinfekce - můžete volit mezi [234] h.</li> </ul> |
| Denní ohřev                                | <ul> <li>Zvolte Ne pro deaktivaci denního ohřevu teplé vody.</li> <li>-nebo-<br/>Zvolte Ano pro aktivaci denního ohřevu teplé vody.</li> <li>Čas. Nastavte požadovaný čas pro denní ohřev teplé vody.</li> </ul>                                                                                                    |

| Položka<br>nabídky                    | Popis                                                                                                    |
|---------------------------------------|----------------------------------------------------------------------------------------------------|
| Cirkulace TV                          | <ul> <li>Zvolte Vypnuto pro deaktivaci cirkulace teplé vody.</li> <li>-nebo-<br/>Zvolte Zap pro aktivaci cirkulace teplé vody.</li> <li>Zvolte Provozní režim dohřev. Vypnuto, Zap,<br/>Požad.tepl. TV<br/>Automaticky</li> <li>Četnost zapínání.<br/>Zvolte nepřetržitý provozní režim</li> <li>-nebo-<br/>Zvolte požadovaný počet intervalů za hodinu<br/>[146]. Interval trvá 3 minuty.</li> </ul> |
| KOMFORT Tep.<br>rozd. pro<br>nabíjení | Nastavte deltu nabíjení (TC1-TW1) pro komfortní režim.                                                                                                    |
| ECO Tep. rozd.<br>pro nabíjení        | Nastavte deltu nabíjení (TC1-TW1) pro režim ECO.                                                                                                    |
| ECO+ Tep. rozd.<br>pro nabíjení       | Nastavte deltu nabíjení (TC1-TW1) pro režim ECO+.                                                                                                    |

1) K dispozici je tehdy, pokud je připojen a nakonfigurován Energy manager.

Tab. 11 Nastavení pro přípravu teplé vody pomocí tepelného čerpadla

#### 4.1.9 Nabídka: Solární

V této nabídce jsou k dispozici nastavení pro solární tepelný systém (viz → Tab. 12 "Přehled nastavení pro systémy solární techniky"). Dodržujte další informace o nastavení a funkcích v technické dokumentaci solárních modulů.

Pro přístup do tohoto menu přejděte na Servis > Solární.

# i

Tato nastavení jsou přístupná pouze tehdy, je-li systém odpovídajícím způsobem navržen a nakonfigurován a používaná jednotka tato nastavení podporuje.

| Položka<br>nabídky              | Popis                                                                                                    |
|---------------------------------|----------------------------------------------------------------------------------------------------|
| Rozšiřovací<br>solární modul    | Zvolte Zap pro aktivaci solárního expanzního<br>modulu pro solární tepelný systém.<br>- <b>nebo-</b><br>Zvolte Vypnuto pro deaktivaci. |
| Aktuální solární<br>konfigurace | Zobrazuje současné nastavení solárního topného systému.                                                                                |

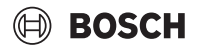

| Položka<br>nabídky           | Popis                                                                                                    |
|------------------------------|----------------------------------------------------------------------------------------------------|
| Změna solární<br>konfigurace | Zvolte Potvrdit pro úpravu nastavení solárního topného systému.                                                                                                    |
|                              | -nebo-                                                                                                    |
|                              | Zvolte Zrušit pro návrat zpět.                                                                                                    |
|                              | Chcete-li zvolit požadovanou konfiguraci systému a<br>přidat součásti, procházejte možnosti nabídky.<br>Zvolte Přidat prvek pro přidání součástí.<br>-nebo-<br>Pro ukončení zvolte Přidání ukončit.Přidání ukončit                                                                                                    |
|                              | Zvolte Ukončení konfigurace, byla-li dokončena konfigurace solárního systému.                                                                                                    |
| Nastavení                    | <ul> <li>Solární okruh.</li> <li>Zásobník (spotřebiče t.). Proveďte nastavení<br/>nádrže zásobníku, výměníku tepla nebo bazénu<br/>instalovaného v solárním okruhu.</li> <li>Solární zisk. V této nabídce lze konfigurovat<br/>nastavení pro rekuperaci energie a odhadovaný<br/>přírůstek solární energie. Hodnoty lze vynulovat.</li> </ul> |

Tab. 12 Přehled nastavení pro systémy solární techniky

| Položka<br>nabídky   | Popis                                             |
|----------------------|---------------------------------------------------|
| Spuštění             | Zvolte Zap pro aktivaci systému solární techniky. |
| solárního<br>systému | Zvolte Vypnuto pro deaktivaci.                    |

Tab. 13 Nastavení pro solární systémy tepelné techniky

#### 4.1.10 Nabídka: Větrání

Nastavení Větrání jsou k dispozici v této nabídce. Dodržujte další informace o nastaveních a funkcích v technické dokumentaci Vent... (systémů rekuperace tepla). Některá nastavení se objeví pouze tehdy, je-li Expertní náhled přepnuto Zap.

| • |  |
|---|--|
| Í |  |
| 1 |  |

Tato nastavení jsou přístupná pouze tehdy, je-li systém odpovídajícím způsobem konstruován a nastaven a je-li připojen podporovaný ventilační přístroj.

| Položka<br>nabídky      | Popis                                                                                                    |
|-------------------------|----------------------------------------------------------------------------------------------------|
| Expertní náhled         | Chcete-li zobrazit více možností nabídky, zvolte Zap.<br>Při dodání je instalační nabídka z výroby nastavena<br>na <b>Vypnuto</b> a jsou zobrazeny pouze nejdůležitější<br>parametry. Je-li parametr nastaven na Zap, zobrazí<br>se další konfigurovatelné parametry. |
| Typ zařízení            | <ul> <li>100</li> <li>101</li> <li>260</li> <li>261</li> </ul>                                                                                                    |
| Jmenovitý<br>průtok     | Nastavte požadovanou hodnotu podle plánovacího dokumentu [0 <b>100</b> 1000 m <sup>3</sup> /h].                                                                                                    |
| Protizámraz.<br>ochrana | <ul> <li>Interval.</li> <li>Nerovnováha</li> <li>El. registr předehř.</li> </ul>                                                                                                    |

Tab. 14 Přehled Větrání nastavení

#### 4.1.11 Nabídka: Energetický manažer

Nastavení **Energetický manažer** jsou k dispozici v této nabídce. Dodržujte další informace o nastavení a funkcích v technické dokumentaci aplikace Energy manager.

i

Je-li k dispozici fotovoltaická energie a je nainstalovaná akumulační nádrž, všechny otopné okruhy mají směšovač aMax. pož. tepl. na výst. zásob. je deaktivován, ohřívá se akumulační nádrž na maximální teplotu tepelného čerpadla.

| Položka<br>nabídky                 | Popis                                                                                                    |
|------------------------------------|----------------------------------------------------------------------------------------------------|
| Zvýš.<br>požad.teploty             | Nastavte maximální přípustnou teplotu v místnosti<br>pro vytápění.                                                      |
| Sníž.<br>požad.teploty             | Nastavte minimální přípustnou teplotu místnosti pro chlazení.                                                           |
| Max. pož. tepl.<br>na výst. zásob. | Nastavte maximální teplotu vyrovnávací paměti,<br>pokud je aktivní režim přebytku FV [40 <b>60</b> 80].                 |
| Chlazení jen s<br>energ. říz.      | Zvolte Zap<br>- <b>nebo-</b><br>Zvolte Vypnuto                                                                          |
|                                    | Je-li přepnuto toto nastavení Zap, tepelné čerpadlo<br>využívá přebytek proudu z Fotovoltaické zařízení ke<br>chlazení, |
| Počáteční tepl.<br>TV              | Nastavte hodnotu pro určení teploty zapnutí teplé vody.                                                                 |
| Konečná tepl. TV                   | Nastavte hodnotu pro určení teploty vypnutí teplé vody.                                                                 |

Tab. 15 Přehled Energetický manažer nastavení

#### 4.1.12 Nabídka: Fotovoltaické zařízení

V této nabídce se provádějí nastavení pro fotovoltaický systém. Tato nastavení jsou k dispozici jen tehdy, je-li systém příslušně zkonstruován a nakonfigurován a použitý typ zařízení daná nastavení podporuje.

i

Je-li k dispozici fotovoltaická energie a je nainstalovaná akumulační nádrž, všechny otopné okruhy mají směšovač aMax. pož. tepl. na výst. zásob. je deaktivován, ohřívá se akumulační nádrž na maximální teplotu tepelného čerpadla.

| Položka<br>nabídky                 | Popis                                                                                                    |
|------------------------------------|----------------------------------------------------------------------------------------------------|
| Zvýš.<br>požad.teploty             | Pokud je aktivní režim vytápění, lze přebytečnou<br>energii dostupnou ve fotovoltaickém systému využít<br>k vytápění. Nastavte hodnotu, která určuje, o kolik<br>se může zvýšit teplota v místnosti [05] K.                        |
| Max. pož. tepl.<br>na výst. zásob. | Nastavte maximální teplotu vyrovnávací paměti,<br>pokud je aktivní režim přebytku FV [40 <b>60</b> 80].                                                                                                    |
| Zvýšený komfort<br>teplé vody      | Energie poskytovaná fotovoltaickým systémem se<br>využije pro přípravu teplé vody.<br>[Ano]   [Ne]<br>Je-li tato položka aktivovaná, připravuje se teplá<br>voda na teplotu nastavenou pro provozní režim<br>Teplá voda [Komfort]. |
|                                    | Lze přepnout zpět do standardního provozního<br>Teplá voda režimu, Eco, v odpovídající nabídce.                                                                                                    |
|                                    | Pokud je aktivní program Dovolená, voda se v<br>definovaném období neohřívá.                                                                                                    |

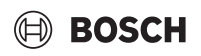

|  | Položka<br>nabídky            | Popis                                                                                                    |
|--|-------------------------------|----------------------------------------------------------------------------------------------------|
|  | Sníž.<br>požad.teploty        | [Ano]: Je-li systém v provozu chlazení, energie<br>dostupná ve fotovoltaickém systému bude využita k<br>chlazení.                                                        |
|  | Chlazení jen s FV-<br>energií | Provoz chlazení je aktivován pouze tehdy, je-li ve<br>fotovoltaickém systému k dispozici energie.<br>[Ano]   [Ne]<br>Je-li aktivní program Dovolená, chlazení neprobíhá. |
|  | Max. výkon<br>kompresoru      | Nastavte maximální výkon pro provoz kompresoru,<br>pokud je povolen režim FV.                                                                                            |

Tab. 16 Nastavení v nabídce Fotovoltaický systém

#### 4.1.13 Nabídka: Chytrá síť

V této nabídce se provádějí nastavení pro chytrou síť. Tato nastavení jsou k dispozici jen tehdy, je-li systém příslušně zkonstruován a nakonfigurován a použitý typ zařízení daná nastavení podporuje.

# i

Pokud je pro chytrou síť k dispozici energie a je nainstalovaná akumulační nádrž a všechny otopné okruhy mají směšovač, ohřívá se akumulační nádrž na maximální teplotu tepelného čerpadla.

| Položka<br>nabídky            | Rozsah regulace: Popis funkce                                                                                                    |
|-------------------------------|----------------------------------------------------------------------------------------------------|
| Volitelné zvýšení             | [05] K<br>Nastavte, o kolik může být teplota prostoru zvýšena.                                                                                                    |
| Nucené zvýšení                | [25] K<br>Nastavte hodnotu vynuceného zvýšení teploty<br>prostoru.                                                                                                    |
| Zvýšený komfort<br>teplé vody | [Ano]   [Ne]<br>Je-li tato položka aktivovaná, ohřívá se teplá voda na<br>teplotu nastavenou pro provozní režim Teplá voda<br>[Komfort]. Je-li aktivovaný program Dovolená,<br>ohřev neprobíhá. |

Tab. 17 Nastavení v nabídce Chytrá síť

#### 4.1.14 Nabídka: EEBus

Nastavení EEBus jsou k dispozici v této nabídce. Dodržujte další informace o nastavení a funkcích v technické dokumentaci brány EEbus.

i

Je-li k dispozici fotovoltaická energie a je nainstalovaná akumulační nádrž, všechny otopné okruhy mají směšovač aMax. pož. tepl. na výst. zásob. je deaktivován, ohřívá se akumulační nádrž na maximální teplotu tepelného čerpadla.

| Položka<br>nabídky                       | Popis                                                                                                    |
|------------------------------------------|----------------------------------------------------------------------------------------------------|
| Uvedení do<br>provozu                    | Nastavte připojení k bráně EEBus při uvádění do                                                                                                    |
| PV-optim. vl.<br>spotřeby                | <ul> <li>Optimalizace nastavení:<br/>[Ano]   [Ne]</li> <li>Max. pož. tepl. na výst. zásob.</li> <li>Zvýš. požad.teploty</li> <li>Sníž. požad.teploty</li> <li>Chlazení jen s FV-energií</li> <li>Konečná tepl. TV</li> </ul> |
| EEBus<br>aktualizace<br>softwaru<br>Stav | <ul> <li>Automatická aktualizace softwaru:<br/>[Ano]   [Ne]</li> <li>Verze softwaru</li> <li>Poslední verze softwaru</li> <li>Přehled</li> </ul>                                                                             |
| Tah 18 Přehled                           | nastavení v nahídceFERus                                                                                                    |

4.1.15 Nastavení pro další systémy nebo zařízení

Jsou-li v systému nainstalovány další systémy nebo zařízení, jsou k dispozici další položky nabídky.

V závislosti na použitém systému nebo zařízení a s nimi spojených sestavách nebo dílech lze provádět různá nastavení.

Věnujte pozornost dalším informacím o nastaveních a funkcích v technické dokumentaci příslušného systému nebo zařízení.

Možné jsou následující další systémy a položky menu:

- Regul. jednotlivé míst.: Prostorový regulátor jedné místnosti.
- CR11: Bosch univerzální modul

#### 4.1.16 Obnovit nast. instalatéra

Pro návrat k nastavením, která byla provedena při uvedení do provozu a uložena jako nastavení instalatéra, zvolte Obnovit nast. instalatéra. Pro potvrzení zvolte Ano. Pro návrat bez vynulování zvolte Ne.

#### 4.1.17 Základní nastavení

Pro návrat k nastavením z výroby zvolte Základní nastavení. Pro potvrzení zvolte Ano. Pro návrat bez vynulování zvolte Ne.

#### 4.2 Diagnostika

#### 4.2.1 Nabídka: Kontroly funkce

Aktivní součásti topného systému lze testovat individuálně prostřednictvím nabídky Kontroly funkce. Nastavení funkce **Aktivace kontroly funkcí** v této nabídce na Ano zruší normální provoz celého systému. Všechna nastavení budou uložena. Nastavení v této nabídce budou použita pouze dočasně. Je-li v případě **Aktivace kontroly funkcí** nastavena možnost Ne nebo je-li nabídka Kontroly funkce zavřená, budou uložená nastavení znovu použita. Funkce a možnosti nastavení, které jsou k dispozici, jsou závislé na systému.

Pro provedení kontroly funkcí se nastavují parametry pro každou jednotlivou složku. Pro ověření, zda kompresor, směšovací ventil, čerpadlo nebo trojcestný ventil reagují správně, se kontroluje chování jednotlivých součástí.

| Položka<br>nabídky         | Popis                                                                                                    |
|----------------------------|----------------------------------------------------------------------------------------------------|
| Aktivacekontroly<br>funkcí | Zvolte Ano pro aktivování Kontroly funkce.                                                                                                    |
| Tepelné čerpadlo           | <ul> <li>PC0 prim. čerp.vyt Spusťte nebo vypněte<br/>čerpadlo otopného systému.</li> <li>PC0 otáčky. Rychlost čerpadla lze regulovat<br/>úpravou procentuální hodnoty. 100 % =<br/>maximální rychlost.</li> <li>VW1 3cestný ventil TV. Pomocí Vyt. se přepínací<br/>ventil nastavuje do provozu vytápění. Zvolte<br/>Teplá voda pro nastavení režimu teplé vody.</li> <li>Test chladicího okruhu. Je-li zvolenoZap, aktivní<br/>součásti chladicího okruhu jsou aktivovány<br/>postupně jedna po druhé otevíráním/uzavíráním<br/>expanzních ventilů.</li> <li>Kompresor. Zvolte Zap pro aktivaci kompresoru.</li> <li>Invert. chlad. vent Zvolte Zap pro aktivaci<br/>chladicího ventilátoru.</li> <li>Evakuace/plnění. Tato funkce se používá při<br/>vypouštění nebo plnění chladiva a otevírá<br/>expanzní ventily. Pro aktivování zvolte Ano.</li> <li>Výstup chlazení aktivní</li> <li>Dotop stupeň 1. Zvolte Zap pro aktivaci první<br/>úrovně elektrické topné tyče.</li> <li>Dotop stupeň 3. Zvolte Zap pro aktivaci druhé<br/>úrovně elektrické topné tyče.</li> <li>Dotop stupeň 3. Zvolte Zap pro aktivaci třetí<br/>úrovně elektrické topné tyče.</li> </ul> |
| Otopný okruh 1             | <ul> <li>PC1 čerp.otop.okr. HC1. Spusťte nebo vypněte tepelné čerpadlo.</li> <li>PC1 otáčky. Rychlost čerpadla lze regulovat úpravou procentuální hodnoty. 100 % = maximální rychlost.</li> </ul>                                                                                                    |
| Teplá voda                 | <ul> <li>PCO prim. čerp.vyt Spusťte nebo vypněte čerpadlo otopného systému.</li> <li>PCO otáčky. Rychlost čerpadla lze regulovat úpravou procentuální hodnoty. 100 % = maximální rychlost.</li> <li>VW1 3cestný ventil TV. Změňte polohu přepínacího ventilu mezi Teplá voda a Vytápění.</li> <li>Cirkulační čerpadlo TV. Spusťte nebo vypněte cirkulační čerpadlo teplé vody.</li> </ul>                                                                                                    |

| Položka<br>nabídky | Popis                                                                                                    |
|--------------------|----------------------------------------------------------------------------------------------------|
| Solární            | <ul> <li>PS1 Čerpadlo solárního okruhu. Zvolte Zap pro aktivaci čerpadla solárního okruhu.</li> <li>PS5 čerpadlo výměníku t. zás Zvolte Zap pro aktivaci čerpadla výměníku tepla.</li> <li>PS4 Čerpadlo solárního okruhu 2. Zvolte Zap aktivaci solárního čerpadla pro okruh 2.</li> <li>PS6 Dobíjecí čerpadlo. Zvolte Zap pro aktivování čerpadla pro opětovný ohřev.</li> <li>PS7 Dobíjecí čerpadlo. Zvolte Zap pro aktivování čerpadla pro opětovný ohřev.</li> <li>Čerp. term. dezinf. Zvolte Zap pro aktivování tepelné dezinfekce.</li> <li>M1 Výstup diferenčního regulátoru. Pro aktivování ventilu k regulaci diferenčního tlaku zvolte Zap.</li> <li>PS10 Čerp. chlaz. kolektoru. Zvolte Zap pro aktivování</li> </ul> |
| Větrání            | <ul> <li>Vzduchový ventilátor. Zvolte Zap pro aktivaci ventilátoru přiváděného vzduchu.</li> <li>Odtahový ventilátor. Zvolte Zap pro aktivaci odtahového ventilátoru.</li> <li>Obtoková klapka. Zvolte Zap pro aktivaci obtokové klapky.</li> <li>El. registr předehř Zvolte Zap pro aktivaci elektrického předehřívače.</li> <li>Elektrický dohřev. Zvolte Zap pro aktivaci elektrické topné tyče.</li> <li>Směšovač hydr. dohřev. Zvolte Stop, Otevírání, Sepnutí pro aktivaci směšovacího ventilu.</li> <li>Ext. el. předehř. Registr. Zvolte Zap pro aktivaci externí elektrické topné tyče.</li> </ul>                                                                                                    |

BOSCH

Tab. 19 Kontrola funkcí

#### 4.2.2 Nabídka: Test vysokotlak. spínače

Režim **Test vysokotlak. spínače** je viditelný pouze v Rakousku. Touto zkouškou se měří bezpečnost vysokotlakého spínače okruhu chladiva (další informace → naleznete v technické dokumentaci venkovní jednotky vzduch/voda).

i

Pro provádění **Test vysokotlak. spínače** musí být k chladicímu okruhu připojen tlakoměr.

Pro přístup do této nabídky přejděte na Servis > Diagnostika> **Test** vysokotlak. spínače.

| Položka<br>nabídky          | Popis                                                                   |
|-----------------------------|-------------------------------------------------------------------------|
| Aktivovat <sup>1)</sup>     | Zvolte Aktivovat. Objeví se rozbalovací okno se<br>zprávou:             |
|                             | <ul> <li>Zvolte Potvrdit pro spuštění testu.</li> <li>-nebo-</li> </ul> |
|                             | <ul> <li>Zvolte Zrušit pro zrušení testu.</li> </ul>                    |
| Stav                        | Neaktivní   iniciovat   Aktivní   Neúspěšné   Úspěšné.                  |
| JR1 čidlo<br>vysokého tlaku | Zobrazí se teplota senzoru (umístěného v tlakovém<br>místě kompresoru). |

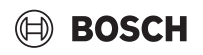

| Položka<br>nabídky           | Popis                                                                                    |
|------------------------------|------------------------------------------------------------------------------------------|
| JRO nízkotlaké<br>čidlo      | Zobrazí se teplota senzoru (umístěného v místě sání<br>kompresoru).                      |
| TR6 teplota<br>horkého plynu | Je zobrazena teplota teplotního senzoru TR6<br>(umístěného v tlakovém místě kompresoru). |

 Nabídka Test vysokotlak. spínače je v Rakousku viditelná u tepelných čerpadel vzduch/voda, která používají chladivo R290 a poskytují tepelný výkon vyšší než 7 kW (například venkovní jednotka ve verzi 9-12/14 kW).

Tab. 20 Přehled nabídky testu vysokotlakého spínače

#### 4.2.3 Nabídka: Poruchy

V této nabídce se zobrazují aktuální alarmy a historie poruch.

| Položka<br>nabídky                | Popis                                                                                                    |
|-----------------------------------|----------------------------------------------------------------------------------------------------|
| Akt. poruchy                      | Zobrazení aktuálních alarmů v systému.                                                                                                    |
| systému                           | Zobrazení posledních alarmů celého systému<br>v chronologickém pořadí.                                                                                                    |
| Průběh poruchy<br>tep.čerp.       | Zobrazení posledních alarmů tepelného čerpadla<br>v chronologickém pořadí. Ke každému uloženému<br>alarmu lze vyvolat snímkový výpis s údaji o okamžiku<br>alarmu. Pro zobrazení snímkového výpisu klepněte<br>na požadovaný alarm. |
| Průběh poruchy<br>systému         | Zobrazení posledních alarmů systému<br>v chronologickém pořadí.                                                                                                    |
| Vynulování<br>poruch              | Vynulování aktivních alarmů. Pro vynulování zvolte<br>Ano.<br><b>-nebo-</b><br>Pro návrat zvolte Ne.                                                                                                    |
| Historie poruch<br>tep. čerpadla  | Vynulování historie poruch tepelného čerpadla. Pro<br>vynulování zvolte Ano.<br>- <b>nebo-</b><br>Pro návrat zvolte Ne.                                                                                                    |
| Systém historie<br>poruch systému | Vynulování všech alarmů. Pro vynulování zvolte Ano.<br>- <b>nebo-</b><br>Pro návrat zvolte Ne.                                                                                                    |

Tab. 21 Nabídka Alarmy

#### 4.2.4 Kont. údaje instalatéra

- Pro zadání kontaktních údajů instalatéra zvolte Kont. údaje instalatéra. Zadejte Jméno, Adresa a Telefonní číslo. Zadání potvrďte pomocí Potvrdit.
- Vysvětlete zákazníkovi princip funkce a obsluhu řídicí jednotky a příslušenství.
- Informujte zákazníka o zvolených nastaveních.

#### 4.3 Info

V této nabídce se zobrazuje stav tepelného čerpadla a informace o tepelném čerpadle, příslušenství a systému. Jsou zobrazovány pouze informace o těch funkcích a příslušenství, které jsou nainstalovány v tepelném čerpadle a v systému. Do této nabídky lze vstupovat prostřednictvím (i) ikony v záhlaví každé servisní nabídky.

| Položka<br>nabídky      | Popis                                                                                                    |  |
|-------------------------|----------------------------------------------------------------------------------------------------|--|
| Tepelné čerpadlo        | <ul> <li>Přehled chladicího okruhu zobrazuje stav<br/>chladicího okruhu.</li> <li>Prov.stav tep. čerp. zobrazuje stav součástí<br/>tepelného čerpadla.</li> <li>Externí vstup zobrazuje stav externích vstupů.</li> <li>Teplota zobrazuje aktuální teploty ze senzorů v<br/>tepelném čerpadle.</li> <li>Info výstupní signály zobrazuje stav výstupních<br/>signálů tepelného čerpadla.</li> <li>Přehled časovač zobrazuje stav časovačů<br/>tepelného čerpadla.</li> <li>Statistika zobrazuje statistiky tepelného<br/>čerpadla, včetně počtu spuštění kompresoru a<br/>údajů o spotřebě energie.</li> </ul> |  |
| Info o zařízení         | <ul> <li>Přehled senzorů systému tepelného čerpadla.</li> <li>Venkovní teplota</li> <li>Izolace typ budovy</li> <li>Požad. tepl. na výstupu</li> <li>Teplota na výstupu</li> <li>Teplota vratné vody</li> </ul>                                                                                                    |  |
| Otopný okruh 1          | <ul> <li>Zobrazuje aktuální provozní údaje otopného<br/>okruhu 1.</li> </ul>                                                                                                    |  |
| Teplá voda              | • Zobrazuje aktuální provozní údaje horké vody.                                                                                                    |  |
| Solární                 | <ul> <li>Zobrazuje aktuální provozní údaje<br/>fotovoltaického modulu.</li> </ul>                                                                                                    |  |
| Větrání                 | Zobrazuje aktuální provozní údaje ventilace.                                                                                                    |  |
| Energetický<br>manažer  | <ul> <li>Zobrazuje aktuální provozní údaje pro<br/>energetický management.</li> </ul>                                                                                                    |  |
| EEBus                   | Zobrazuje aktuální provozní údaje pro EEbus.                                                                                                    |  |
| Systémové<br>komponenty | <ul> <li>Tepelné čerpadlo zobrazuje čísla verzí desky s<br/>plošnými spoji a softwaru instalovaného v<br/>tepelném čerpadle.</li> <li>Solární zobrazuje čísla verzí modulu a softwaru<br/>nainstalovaného v systému modulu FV.</li> <li>Větrání</li> <li>Internetový modul zobrazuje čísla verzí brány a<br/>softwaru.</li> </ul>                                                                                                    |  |

Tab. 22 Menu Informace

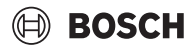

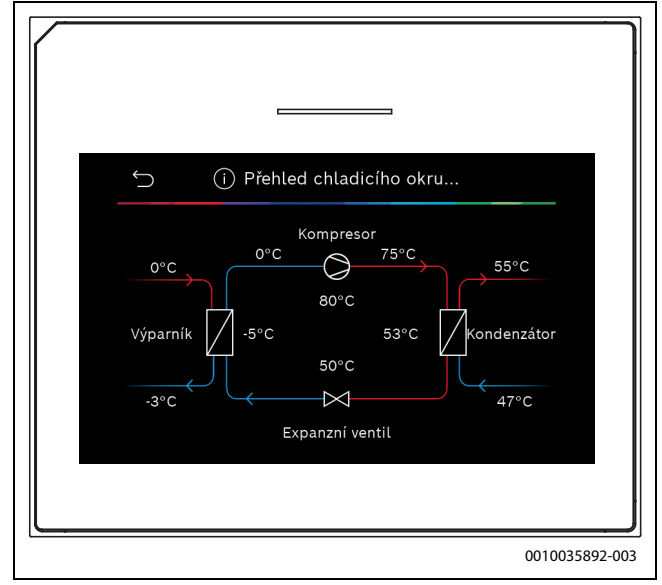

Obr. 9 Přehled chladicího okruhu

#### 4.4 Přehled systému

Tato nabídka obsahuje nejdůležitější údaje tepelného čerpadla.

| $ \begin{array}{c} & \\ & \\ \hline \end{array} \end{array} \begin{array}{c} & \\ & \\ & \\ & \\ & \\ & \\ & \\ & \\ & \\ & $                                                                                                    |                                                                                               |                                                                                                    |                                   |
|----------------------------------------------------------------------------------------------------|-----------------------------------------------------------------------------------------------|----------------------------------------------------------------------------------------------------|-----------------------------------|
| $30.01.2022   14:50$ $\widehat{\bigcirc}  (\phi) \bigoplus \qquad \bigcirc \qquad \bigcirc \qquad 28^{\circ}$ $28^{\circ} \xrightarrow{24^{\circ}} \bigoplus \qquad 24^{\circ} \bigoplus \qquad 24^{\circ} \bigoplus \qquad 2$ | Ś                                                                                             | Přehled systému                                                                                                    | ?                                 |
|                                                                                                    | 30.01.2022   7<br>佘 《p》 ⊕<br>Venk. tepl.<br>△ i -2 °<br>Tlak v systému<br>◇ 1.5 bar<br>Vice > | $\begin{array}{c} 14:50 \\ \end{array} \\ \begin{array}{c} & \\ \end{array} \\ \end{array} \\ \begin{array}{c} & \\ \end{array} \\ \end{array} \\ \begin{array}{c} & \\ \end{array} \\ \begin{array}{c} & \\ \end{array} \\ \end{array} \\ \begin{array}{c} & \\ \end{array} \\ \begin{array}{c} & \\ \end{array} \\ \end{array} \\ \begin{array}{c} & \\ \end{array} \\ \end{array} \\ \begin{array}{c} & \\ \end{array} \\ \end{array} \\ \begin{array}{c} & \\ \end{array} \\ \end{array} \\ \begin{array}{c} & \\ \end{array} \\ \end{array} \\ \begin{array}{c} & \\ \end{array} \\ \end{array} \\ \end{array} \\ \begin{array}{c} & \\ \end{array} \\ \end{array} \\ \end{array} \\ \end{array} \\ \begin{array}{c} & \\ \end{array} \\ \end{array} \\ \end{array} \\ \end{array} \\ \end{array} \\ \end{array} \\ \end{array} \\ \end{array} \\ \end{array} \\$ | 28°<br><u>24°</u> ₪<br><u>54°</u> |

Obr. 10

#### 5 Informace o ochraně osobních údajů

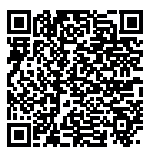

My, společnost **Bosch Termotechnika s.r.o., Průmyslová 372/1, 108 00 Praha - Štěrboholy, Česká republika**, zpracováváme informace o výrobcích a pokyny k montáži, technické údaje a údaje o připojení, údaje o komunikaci, registraci výrobků a o historii klientů za účelem zajištění funkcí výrobků (čl.

6, odst. 1, písmeno b nařízení GDPR), abychom mohli plnit svou povinnost dohledu nad výrobky a zajišťovat bezpečnost výrobků (čl. 6, odst. 1, písmeno f nařízení GDPR) s cílem ochránit naše práva ve spojitosti s otázkami záruky a registrace výrobků (čl. 6, odst. 1, písmeno f GDPR) a abychom mohli analyzovat distribuci našich výrobků a poskytovat přizpůsobené informace a nabídky související s výrobky (čl. 6, odst. 1, písmeno f nařízení GDPR). V rámci poskytování služeb, jako jsou prodejní a marketingové služby, správa smluvních vztahů, evidence plateb, programování, hostování dat a služby linky hotline, můžeme pověřit zpracováním externí poskytovatele služeb a/nebo přidružené subjekty společnosti Bosch a přenést data k nim. V některých případech, ale pouze je-li zajištěna adekvátní ochrana údajů, mohou být osobní údaje předávány i příjemcům mimo Evropský hospodářský prostor. Další informace poskytujeme na vyžádání. Našeho pověřence pro ochranu osobních údajů můžete kontaktovat na následující adrese: Data Protection Officer, Information Security and Privacy (C/ISP), Robert Bosch GmbH, Postfach 30 02 20, 70442 Stuttgart, NĚMECKO.

Máte právo kdykoli vznést námitku vůči zpracování vašich osobních údajů, jehož základem je čl. 6 odst. 1 písmeno f nařízení GDPR, na základě důvodů souvisejících s vaší konkrétní situací nebo v případech, kdy se zpracovávají osobní údaje pro účely přímého marketingu. Chceteli uplatnit svá práva, kontaktujte nás na adrese **DPO@bosch.com**. Další informace najdete pomocí QR kódu.

#### 6 Odstraňování poruch

Displej řídicí jednotky zobrazuje poruchu. Příčinou může být porucha řídicí jednotky, některého dílu, některé sestavy nebo zdroje tepla. Pokud se určitá porucha v tomto návodu nevyskytuje, podívejte se do návodu příslušného zdroje tepla nebo konstrukčního dílu.

# i

Struktura záhlaví tabulek:

Poruchový kód – [příčina nebo popis poruchy].

| 4052 - [Termická dezinfekce nezdařena]                                                                                                    |                                                                                            |  |
|----------------------------------------------------------------------------------------------------|--------------------------------------------------------------------------------------------|--|
| Zkušební úkon/Příčina                                                                                                    | Postup                                                                                     |  |
| Zkontrolujte, zda ze zásobníku<br>teplé vody neodtéká z důvodu<br>odběrů nebo netěsností neustále<br>voda.                                                       | Pokud se teplé voda odebírá<br>nepřetržitě, podnikněte kroky, aby<br>tomu tak dále nebylo. |  |
| Zkontrolujte čidlo výstupní teploty<br>teplé vody, zda není nesprávně<br>připevněno nebo nevisí ve<br>vzduchu.                                                   | Uveďte čidlo výstupní teploty teplé<br>vody do správné polohy.                             |  |
| Zkontrolujte, zda je topná spirála<br>v zásobníku plně odvzdušněna.                                                                                              | Případně ji odvzdušněte.                                                                   |  |
| Zkontrolujte spojovací potrubí<br>mezi zdrojem tepla a zásobníkem<br>a v souladu s návodem k instalaci<br>se ujistěte, zda jsou komponenty<br>správně připojené. | Případné závady potrubí<br>odstraňte.                                                      |  |
| Příliš velké ztráty v cirkulačním<br>potrubí teplé vody.                                                                                                    | Zkontrolujte cirkulační potrubí<br>horké vody a čerpadlo.                                  |  |
| Zkontrolujte senzor teploty teplé<br>vody podle tabulky v návodu k<br>instalaci zařízení.                                                                        | Při odchylkách od tabulkových<br>hodnot čidlo vyměňte.                                     |  |
| Zkontrolujte konfiguraci systému.<br>Je možné, že výkon elektrického<br>přídavného dohřevu je příliš malý v<br>poměru k požadovanému objemu<br>vody.             | Zkontrolujte / zvyšte Maximální<br>doba trvání (0 <b>30</b> 180 min).                      |  |
| Tab. 23                                                                                                    |                                                                                            |  |

| 1000 - [Systémová konfigurace nepotvrzena] |                             |  |
|--------------------------------------------|-----------------------------|--|
| Zkušební úkon/Příčina                      | Postup                      |  |
| Systémová konfigurace nebyla               | Proveďte úplnou konfiguraci |  |
| dokončena.                                 | systému a potvrďte ji.      |  |
| Tab. 24                                    |                             |  |

| 1010 - [Neprobíhá komunikace přes sběrnicové spojení EMS]                                                                                                    |                                                                                                    |  |
|----------------------------------------------------------------------------------------------------|----------------------------------------------------------------------------------------------------|--|
| Zkušební úkon/Příčina                                                                                                    | Postup                                                                                                    |  |
| Zkontrolujte, zda není nesprávně připojen sběrnicový kabel.                                                                                                    | Odstranění závady kabelového<br>propojení a vypnutí a opětovné<br>zapnutí regulačního přístroje.           |  |
| Zkontrolujte, zda sběrnicový kabel<br>není vadný. Odpojte rozšiřující<br>modul ze sběrnice a vypněte<br>a zapněte řídicí jednotku.<br>Zkontrolujte, zda příčinou poruchy<br>není modul nebo kabelové<br>propojení modulu. | <ul> <li>Oprava nebo výměna<br/>sběrnicového kabelu.</li> <li>Výměna vadného uzlu<br/>sběrnice.</li> </ul> |  |

Tab. 25

| 5111 - [Alarm signál čidla teploty TC3 u kondenzátoru je mimo<br>přípustný rozsah] |                                                                                                  |  |
|------------------------------------------------------------------------------------|--------------------------------------------------------------------------------------------------|--|
| Zkušební úkon/Příčina                                                              | Postup                                                                                           |  |
| Zkontrolujte, zda není nesprávně<br>připojen sběrnicový kabel.                     | Odstranění závady kabelového<br>propojení a vypnutí a opětovné<br>zapnutí regulačního přístroje. |  |
| Zkontrolujte, zda sběrnicový kabel<br>není vadný.                                  | Oprava nebo výměna<br>sběrnicového kabelu.                                                       |  |
| T 1 00                                                                             |                                                                                                  |  |

Tab. 26

| 5203 - [Alarm: čidlo venkovní teploty T1 porucha]                                                              |                                                                                |  |
|----------------------------------------------------------------------------------------------------|--------------------------------------------------------------------------------|--|
| Zkušební úkon/Příčina                                                                                          | Postup                                                                         |  |
| Zkontrolujte spojovací vedení mezi<br>řídicí jednotkou a čidlem venkovní<br>teploty s ohledem na průchodnost.  | Pokud porucha trvá, najděte a<br>odstraňte příčinu.                            |  |
| Zkontrolujte elektrické připojení<br>spojovacího vedení čidla venkovní<br>teploty a konektoru řídicí jednotky. | Vyčištění zkorodovaných<br>připojovacích svorek v pouzdře<br>venkovního čidla. |  |
| Zkontrolujte senzor venkovní<br>teploty podle tabulky v návodu k<br>instalaci zařízení.                        | Pokud hodnoty nesouhlasí,<br>výměna čidla.                                     |  |
| Tab. 27                                                                                                    |                                                                                |  |

| 1038 - [Čas/datum neplatná hodnota] |                          |  |
|-------------------------------------|--------------------------|--|
| Zkušební úkon/Příčina               | Postup                   |  |
| Datum/čas dosud nenastaveny.        | Nastavení data/času.     |  |
| Napájení na delší dobu vypadlo.     | Zamezte výpadkům proudu. |  |
| Tab. 28                             |                          |  |

| 3091 - [Čidlo prostorové teploty vadné]<br>Zkušební úkon/Příčina Postup                                                                                    |                          |  |
|----------------------------------------------------------------------------------------------------|--------------------------|--|
| <ul> <li>Případně změňte druh regulace<br/>protizámrazové ochrany<br/>z řízení podle teploty prostoru<br/>na řízení podle venkovní<br/>teploty.</li> </ul> | Vyměňte dálkový ovladač. |  |

#### Tab. 29

| 5206 - [Alarm Z1 Čidlo tepl. na výst. T0 chyba]                                                |                                            |  |
|------------------------------------------------------------------------------------------------|--------------------------------------------|--|
| Zkušební úkon/Příčina                                                                          | Postup                                     |  |
| Zkontrolujte spojovací kabel mezi<br>řídící jednotkou hořáku a<br>senzorem teploty na výstupu. | Vytvořte řádné spojení.                    |  |
| Zkontrolujte senzor teploty na<br>výstupu podle tabulky v návodu k<br>instalaci zařízení.      | Pokud hodnoty nesouhlasí,<br>výměna čidla. |  |

#### Tab. 30

| 5485 - [Příliš malý oběh k tep. čerpadlu]  |                                                                 |
|--------------------------------------------|-----------------------------------------------------------------|
| Zkušební úkon/Příčina                      | Postup                                                          |
| Příliš nízký průtok v primárním<br>okruhu. | Zkontrolujte a vyčistěte filtr<br>pevných částic.               |
|                                            | Zkontrolujte a odvzdušněte<br>primární cirkulační čerpadlo PCO. |

Tab. 31

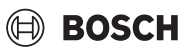

| 5378 - [Info Porucha odtávání venkovní jednotky]      |                                                                                          |
|-------------------------------------------------------|------------------------------------------------------------------------------------------|
| Zkušební úkon/Příčina                                 | Postup                                                                                   |
| Příliš nízká teplota nebo průtok v<br>topném systému. | Otevřete více termostatů v topném systému.                                               |
| Příliš nízký průtok vzduchu ve<br>výparníku.          | Čištění výparníku.                                                                       |
| Závada čidla TL2.                                     | Kontrola senzoru TL2 podle<br>tabulek senzorů. V případě<br>odchylky vyměňte senzor TL2. |

#### Tab. 32

| 5522 - [Alarm deska instal.atep.č./EA -deska s ploš. spoj.se<br>ksoběnehodí]                                 |                                                                                 |
|----------------------------------------------------------------------------------------------------|---------------------------------------------------------------------------------|
| Zkušební úkon/Příčina                                                                                        | Postup                                                                          |
| Kombinace tepelného čerpadla<br>a vnitřní jednotky není<br>kompatibilní.                                     | Podle kombinačních tabulek<br>zkontrolujte, zda je daná<br>kombinace přípustná. |
| Modul XCU v tepelném čerpadle<br>nebo vnitřní jednotce byl<br>vyměněn, software však nemá<br>správnou verzi. | Zkontrolujte verzi softwaru XCU a v<br>případě potřeby ji obnovte.              |
| Tab. 33                                                                                                    |                                                                                 |

| 5594 - [Alarm Z1 Vzduch v systému]                                                        |                                                                                                    |
|-------------------------------------------------------------------------------------------|----------------------------------------------------------------------------------------------------|
| Zkušební úkon/Příčina                                                                     | Postup                                                                                               |
| V zařízení je vzduch.                                                                     | Podle návodu k instalaci zařízení<br>odvzdušněte.                                                    |
| Průtok teplonosného média je<br>omezen ventilem.                                          | Otevřete všechny ventily omezující průtok.                                                           |
| Průtok teplonosného média kvůli<br>vadnému primárnímu cirkulačnímu<br>čerpadlu neprobíhá. | Zkontrolujte primární cirkulační<br>čerpadlo a vypusťte z něj vzduch.<br>Pokud je vadné, vyměňte je. |

Tab. 34

| 5239 - [Alarm: Porucha čidla výstupní teploty teplé vody TW1] |                                                                                                    |
|---------------------------------------------------------------|----------------------------------------------------------------------------------------------------|
| Zkušební úkon/Příčina                                         | Postup                                                                                                    |
| Senzor TW1 / signální kabel je<br>zkratovaný nebo přerušený.  | Senzor odpojte od desky XCU-HY,<br>změřte odpor a porovnejte jej s<br>tabulkou senzorů v návodu k<br>instalaci zařízení. V případě<br>odchylky opravte kabel nebo<br>vyměňte čidlo. |
| Vadná deska XCU-HY.                                           | Pokud senzor funguje správně<br>a přesto je stále hlášena porucha,<br>vyměňte desku XCU-HY.                                                                                         |

Tab. 35

| 1017 - [Tlak vody příliš nízký]           |                                                                      |
|-------------------------------------------|----------------------------------------------------------------------|
| Zkušební úkon/Příčina                     | Postup                                                               |
| Zkontrolujte tlak v systému na manometru. | Naplňte systém na správný tlak<br>podle návodu k instalaci zařízení. |
| Tab. 36                                   |                                                                      |

| 5143 - [Alarm záměna výstupu a zpátečky mezi vnitřní a venkovní<br>jednotkou] |                                    |
|-------------------------------------------------------------------------------|------------------------------------|
| Zkušební úkon/Příčina                                                         | Postup                             |
| Připojení potrubí k tepelnému                                                 | Zkontrolujte hydraulická připojení |
| čerpadlu není správně provedeno.                                              | na tepelném čerpadle.              |
| - 1 0-                                                                        |                                    |

Tab. 37

| 6242- [Alarm: Bezpečnostní omezovač teploty FE na elektrické<br>pomocné topné tyči aktivován] |                                                                           |
|-----------------------------------------------------------------------------------------------|---------------------------------------------------------------------------|
| Zkušební úkon/Příčina                                                                         | Postup                                                                    |
| Došlo k výpadku ochrany proti<br>přehřátí přídavného dohřevu.                                 | Zkontrolujte oběhová čerpadla,<br>tlak v systému a odvzdušněte<br>systém. |

Tab. 38

| 6243- [Varování: Vysoký teplotní spád mezi tepelným čerpadlem<br>čidla teploty na výstupu / zpátečky (TC3–TC0)] |                                                                                                    |
|----------------------------------------------------------------------------------------------------|----------------------------------------------------------------------------------------------------|
| Zkušební úkon/Příčina                                                                                           | Postup                                                                                                |
| Nízká cirkulace v primárním<br>okruhu.                                                                          | Zkontrolujte a vyčistěte filtr<br>pevných částic, zkontrolujte, zda<br>jsou všechny ventily otevřené. |

Tab. 39

| 6248- [Alarm: Omezovač teploty podlahového vytápění aktivován] |                                                                                                    |
|----------------------------------------------------------------|----------------------------------------------------------------------------------------------------|
| Zkušební úkon/Příčina                                          | Postup                                                                                                    |
| Byla spuštěna ochrana proti<br>přehřátí podlahového vytápění.  | Zkontrolujte nastavení teploty<br>okruhu podlahového vytápění.<br>Zkontrolujte elektrické připojení k<br>omezovači teploty. |

#### Tab. 40

| 6253- [Alarm: Vysoká teplota v elektrické pomocné topné tyči EE] |                                |
|------------------------------------------------------------------|--------------------------------|
| Zkušební úkon/Příčina                                            | Postup                         |
| Pomocný dohřev dosahuje své                                      | Zkontrolujte oběhová čerpadla, |
| hraniční teploty.                                                | tlak v systému a odvzdušněte   |
|                                                                  | systém.                        |

Tab. 41

#### 7 Přehled Servis

Možnosti nabídky jsou zobrazeny v níže uvedeném pořadí. Pro přístup do servisního menu podržte tlačítko menu stisknuté, dokud nebude dokončeno odpočítávání (cca 5 sekund). V každém instalovaném systému se zobrazují pouze nabídky nainstalovaných modulů nebo součástí. Zobrazené položky nabídky se mohou v různých zemích a na různých trzích lišit.

#### Servis

\_

#### Nastavení systému

- Systémová analýza
  - Uvedení do provozu
  - Země
  - Akum. zás. systému
  - Bypass instalován
  - Výběr dotopu
    - Není
    - Elektrická pomocná topná tyč
  - Pojistka
    - 16 A
    - 20 A
    - 25 A
    - 32 A
  - Montážní situace
    - Jednogenerační rodinný dům
    - Vícegenerační rodinný dům
  - Otopný okruh 1<sup>1)</sup>
    - Neinstalováno
    - Na tep.čer.
    - Na modul
  - Teplá voda
    - Neinstalováno
    - Tepelné čerpadlo
  - Solární
  - Větrání
  - Energetický manažer
- Tepelné čerpadlo
  - Expertní náhled
  - Rychlý start kompresoru
  - Tichý provoz
  - Provozní režim
  - Od
  - Do
  - Min. teplota
  - Snížení výkonu
  - Max. otáčky kompresoru
  - Spínací diference zap/vyp
  - Spín. diference vytápění
  - Spín. diference chlazení
  - Manuální odtávání
  - Externí vstup
    - Externí vstup 1
      - HDO blokovací doba 1
    - Externí vstup 2

UI 800 - 6721880107 (2024/08)

- Blokování prov. t. vody
- Blokování prov. vytápění
- Nastavení uvedená v Otopný okruh 1 jsou použitelná pro otopné okruhy 1 až 4. Volba Na tep.čer. je k dispozici pouze pro otopné okruhy 1 a 2, proto nebude zobrazena v otopných okruzích 3 a 4.

- Externí vstup 3
  - Vstup inv.
  - Ochrana proti přehřátí HC1
- Externí vstup 4
- Fotovoltaické zařízení
- TC3-TC0 Dif. tepl. vytáp.
- TCO-TC3 Dif. tepl. chlaz.
- PC1 Pož. hod. tlakuStřídavý provoz
  - Stříd.provoz vyt.-TV
  - Maximální doba trvání TV
  - Max.doba trv. vytápění
- Ochr. proti zablokování
- Minimální provozní tlak
- Optimální provozní tlak
- 3cestný ventil ve střední poloze
- Sběrnice LIN čerp.
- Dotop
  - Expertní náhled
  - Jednotlivý provoz
  - Elektrický dotop
  - Pouze dotop
  - Blokace dotopu
  - Zpoždění vytápění
  - Max. omezení
- Vytápění a chlazení
  - Nastavení systému
    - Min. venkovní teplota
    - Izolace typ budovy
      - Není
      - Lehká
      - Střední
      - Těžká
    - Přednost: HC1
    - Použít tepl. vstup.vzd.
  - Otopný okruh 1
    - Typ otopné soustavy HC1
      - Top. těl.
      - Konvektory
      - Podlahové topení
    - Typ otopné soustavy HC1
    - Typ dálkového ovládání
      - Není
      - CR10/CR11
      - CR10H/CR11H
      - CR20RF
      - RT800

Jen vyt.

- Regul. jednotlivé míst.

Způsob regulace

Systémová funkce HC1

Pouze chlazení

Vytápění a chlazení

HC1 se směšovačem

Doba ch. směš. HC1

Pomocné informace

- Konfigurovat regulační jednotku místnosti

Připojení k ovládání jednotlivých místností

21

#### Přehled Servis

- Vytápění
  - Způsob regulace
    - Podle venkovní teploty
    - Venk. teplota s patním bodem \_
    - říz. podle jedn. míst.
  - \_ Max. tepl. HC1
  - \_ Min. průtok
  - Ekvitermní křivka HC1
  - \_ Vliv prostoru HC1
  - Solární vliv \_
  - Ofset teploty prostoru \_
  - Protizámraz. ochrana
  - \_ Mez tepl. protimraz. ochr.
  - Průběžně topit pod
  - Léto/zima přepnutí HC1
  - Provozní režim
    - Automaticky
    - Vytápění
    - Chlazení
- Chlazení
  - Spín.dif. tepl. prost. \_
  - Rosný bod
  - \_ Tepl. spád rosného bodu
  - Min. pož.výst.t. s č.vlhk.
  - Min. pož.výst.t. bez č.vlh.
- Vysušování podlahy
  - Aktivace vysušování podlahy \_
  - Čekací doba před startem \_
  - Trvání spouštěcí fáze
  - Teplota spouštěcí fáze
  - Vel. přírůstku fáze ohřevu \_
  - Tepl.spád ve f. roztápění
  - Trvání fáze výdrže \_
  - \_ Teplota fáze výdrže
  - \_ Velik. přírůstku fáze ochl.
  - \_ Tepl.spád ve fázi chlazení
  - Trvání konečné fáze
  - Teplota konečné fáze
  - \_ Max doba přer. bez por.
  - Natápění systému \_
  - \_ Vysušování podlahy ot.okruh 1
  - \_ Stop
- Teplá voda
- Expertní náhled
- Teplota
  - Komfort teplota startu \_
  - \_ Komfort teplota vypnutí
  - Eco teplota startu \_
  - \_ Eco teplota vypnutí
  - \_ Eco+ teplota startu
  - \_ Eco+ teplota vypnutí
  - Teplota extra TV
  - Energ. manaž. tepl. startu \_
  - \_ Energ. manaž. tepl. vyp.
- Termická dezinfekce
  - Automaticky \_
  - Denně/den v týdnu \_
  - Čas spuštění \_
  - Teplota

22

- \_ Doba udržení tepla
- Maximální doba trvání \_

- Denní ohřev
- Nikdy
- Čas
- Cirkulace TV
  - Nikdy
  - Provozní režim - Vypnuto
    - Zap
    - Požad.tepl. TV
    - Automaticky
  - Četnost zapínání
- KOMFORT Tep. rozd. pro nabíjení \_

BOSCH

- ECO Tep. rozd. pro nabíjení
  - ECO+ Tep. rozd. pro nabíjení
- Solární
  - Rozšiřovací solární modul \_
  - Aktuální solární konfigurace \_
  - Změna solární konfigurace
  - \_ Nastavení
    - Solární okruh
      - PS1 Říz. ot. sol. čerp.
      - PS1 Min. ot. sol. čerp.
      - PS1 Spín. dif. sol. čerp.
      - \_ PS1 Vyp. dif. sol. čerp.
      - Pož. t. Vario-Match-Flow \_
      - PS4 Říz.ot. solárního čerpadla2 \_
      - PS4 Min. ot. sol.čerp.2 \_
      - PS4 Spín.dif. sol.čerp.2 \_
      - PS4 Vyp.dif. sol.čerp.2
      - Max. teplota kolektoru \_
      - Min. teplota kolektoru \_
      - PS1 Protoč.čerp. vaku. trubic \_
      - PS4 Protoč.čerp. vaku.trubic 2 \_
      - \_ Funkce Jižní Evropa
      - \_ Mimo

\_

\_

\_

\_

\_

\_

Solární zisk

- Funkce chlazení kolektoru
- Zásobník (spotřebiče t.)
- Max. tepl. zásobník 1 \_
- Max. tepl. zásobník 2 \_ Max. tepl. bazénu

Max. tepl. zásobník 3

Max. tepl. zásobník 3

Max. tepl. zásobník 3

Přednostní zásobník

Kontr. interval předn. zás.

Doba kontroly předn.zás.

Doba ch. ventilu zás.2

PS5 Dif. spín.teploty

PS5 Dif. vypin.teploty

Protizámraz. ochrana

Hrubá plocha kolektoru 1

- Typ kolektorového pole 1

- Hrubá plocha kolektoru 2

Typ kolektorového pole 2

UI 800 - 6721880107 (2024/08)

- Pl. kolek.

Pl. kolek.

- Pl. kolek.

Vak. kolek.

- Vak. kolek.

Max. tepl. bazénu

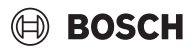

23

- Vak. kolek.
- Klimatické pásmo
- Min. akc. tepl. TV
- Obsah glykolu
- Reset solární optimalizace
- Reset solárního zisku
- Reset dob chodu
- Spuštění solárního systému
- Větrání
  - Expertní náhled
  - Typ zařízení
    - 100
    - 120
    - 260
    - 450
  - Jmenovitý průtok
  - Doba činnosti filtrů
  - Potvrzení výměny filtrů
  - Protizámraz. ochrana
  - Ext. protizámraz. ochr.
  - Bypass
  - Min. výst. tepl. pro bypass
  - Max. t. odp. vzd. bypass
  - Entalpický výměník tepla
  - Ochrana proti vlhkosti
  - Čidlo vlhkosti odp. vzd.
  - Externí čidlo vlhkosti vzduchu
  - Čidlo vlhkosti dálk. ovlád.
  - Pož. úroveň vlhk. vzd.
  - Čidlo kvality odp. vzduchu
  - Ext. čidlo kvality vzduchu
  - Pož. úroveň kval. vzd.
  - Elektrický dohřev
  - Provozní režim dohřev
  - Požad. teplota (dohřev)
  - Hydr. dohřev / chladič
  - Přiřazený otopný okruh
  - Provozní režim dohřev
  - Teplotní dif. vytápění
  - Teplotní dif. chlazení
  - Doba chodu směšovače
  - Zemní výměník tepla
  - Externí vstup
  - Externí poruchový vstup
  - Trvání režimu Spánek
  - Trvání rež. Intenz. Větrání
  - Trvání režimu Bypass
  - Bypass odpadní vzduch
  - Trvání režimu Party
  - Trvání režimu Krb
  - Stupeň větrání 1
  - Stupeň větrání 2
  - Stupeň větrání 4
  - Vyrovnání průtoku
  - Reset dob chodu větrání
- Fotovoltaické zařízení
  - Zvýš. požad.teploty
  - Max. pož. tepl. na výst. zásob.
  - Zvýšený komfort teplé vody
  - Sníž. požad.teploty
  - Chlazení jen s FV-energií

UI 800 - 6721880107 (2024/08)

- Max. výkon kompresoru
- Energetický manažer
  - Zvýš. požad.teploty
  - Sníž. požad.teploty
  - Max. pož. tepl. na výst. zásob.
  - Chlazení jen s FV-energií
  - Počáteční tepl. TV
  - Konečná tepl. TV
  - Chytrá síť
    - Volitelné zvýšení
    - Nucené zvýšení
    - Max. pož. tepl. na výst. zásob.
    - Zvýšený komfort teplé vody
- EEBus
  - Uvedení do provozu
  - PV-optim. vl. spotřeby
  - Software EEBus aktualiz.
  - Stav

#### Kontroly funkce

- Aktivace kontroly funkcí
- Tepelné čerpadlo
  - PC0 prim. čerp.vyt.
  - PC0 otáčky
  - PL3 Ventilátor
  - VW1 3cestný ventil TV
  - Test chladicího okruhu
  - Kompresor
  - Evakuace/plnění
  - Výstup chlazení aktivní
  - Dotop stupeň 1
  - Dotop stupeň 2
  - Dotop stupeň 3
- Otopný okruh 1
- PC1 čerp.otop.okr. HC1
- PC1 otáčky
- Teplá voda

\_

\_

\_

Větrání

\_

Solární

- PC0 prim. čerp.vyt.

Solární čerpadlo

VW1 3cestný ventil TV

Cirkulační čerpadlo TV

Solární čerp. kolektor 2

Přepouštěcí čerpadlo

Přepouštěcí čerpadlo

Výstup regulátor tepl.dif.

Vzduchový ventilátor

Odtahový ventilátor

Obtoková klapka

El. registr předehř.

Směšovač hydr. dohřev

Ext. el. předehř. Registr

Elektrický dohřev

Čerpadlo chlazení kolektoru

Čerp. term. dezinf.

Čerpadlo výměníku tepla XXX

PC0 otáčky

#### Test vysokotlak. spínače (pouze pro Rakousko)

- Aktivovat
- Stav
- JR1 čidlo vysokého tlaku
- JRO nízkotlaké čidlo
- TR6 teplota horkého plynu

#### Poruchy

- Akt. poruchy systému
- Průběh poruchy tep.čerp.
- Průběh poruchy systému
- Vynulování poruch
- Historie poruch tep. čerpadla
- Systém historie poruch systému

#### Obnovit nast. instalatéra

#### Základní nastavení

#### Kont. údaje instalatéra

- Jméno
- Adresa
- Telefonní číslo

#### Aktivace demo režimu

#### Info

- Tepelné čerpadlo
  - Přehled chladicího okruhu
  - Prov.stav tep. čerp.
    - Vytápění / chlazení
    - Stav kompresoru
    - Stav dotopu
    - Stav dotopu (směšovač)
    - Fáze ohřevu kompresoru
    - Max. teplota dosažena
    - Teplota na výstupu příliš nízká
    - Překročena max. teplota dohřevu
    - Malý průtok ve vyt.
    - Nízký průtok podz. vody
    - T. sol. příl.nízká pro vyt.
    - T.sol. příl.nízká pro chl.
    - Provoz vytápění vyp., příliš nízká venkovní teplota
    - Provoz vytápění vyp., příliš vysoká venkovní tep.
    - Provoz chlazení vyp., příliš nízká venkovní teplota
    - Provoz chlazení vyp., příliš vysoká venkovní tep.
    - Tepl. nasáv.vzd. př.vys.
    - Tepl. nasáv.vzd. př.níz.
    - HDO blokace
    - FV zařízení aktivní
    - Smart Grid aktivovaný provoz
  - Externí vstup

24

- Externí vstup 1
- Externí vstup 2
- Externí vstup 3
- Externí vstup 4
- MRO nízkotlaký spínač

- MR1 Tlak. spín. vys. tlak

BOSCH

- MB1 Tlak.spínač kolektoru
- Průtok vyt.
- Alarm el.dohřevu
- Alarm dotop se směš.
- Teplota
  - TL3 tepl. na výst.vzduchu
  - TB5 modul odp.vzd. vst.
  - TB6 modul odp.vzd.výst.
  - TL2 modul přiv.vzduch
  - TL1 modul odp.vzduch
  - JRO nízkotlaké čidlo
  - TR5 tepl. sacího potrubí
  - Kompr. ohřev skut.
  - Kompr. ohřev stop
  - TR6 teplota horkého plynu
  - TR2 vstřikovací teplota
  - JR1 čidlo vysokého tlaku
  - TR3 tepl.kondenz.vyt.
  - TR4 Tepl. odpařovače
  - TR7 tepl.kondenz.vyt.
  - TC3 teplota kondenzátoru
  - TC2 výstup za dohřevem ODU
  - TC1 výst. teplota prim.
  - TCO teplota zpátečky
  - TC1 konec požad. TV
  - TC4 teplota zpátečky ODU
  - TA4 tepl. vany kondenzátu
  - TK1 tepl. výstup chlaz.
  - TK2 čidlo mraz.ochr. chl.
  - JR2 čidlo vstřik. tlaku
  - GC0 Tepl. výstup vytápění
  - TMO výstup směš. dotop
- Info výstupní signály
- Souhrnný alarm
- Kompresor
- Kompr. skut.otáčky
- Max. otáčky kompresoru
- Kompr. žádané otáčky
- PC0 prim. čerp.vyt.
- PC0 otáčky
- Dotop stupeň 1
- Dotop stupeň 2
- Dotop stupeň 3
- Výkon dotopu
- EMO dotop se směšov.
- Poloha směšovače dotopu

VRO expanzní ventil

VR1 expanzní ventil

VR2 vstřikovací ventil

VK1 PKS směšovací ventil

- VK2 PKS 3cestný ventil

- Ochr. proti zablok. čerp.

Zbytk. čas v prov.vyt.

Zbytk. čas v prov. TV

Zpoždění zap. dohřevu

UI 800 - 6721880107 (2024/08)

Směšovač dotopu

Přehled časovač

- Start kompresoru

El. zaříz. na přípr. teplé vody
PL3 Ventilátor

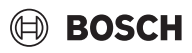

- Zpožd. přepnutí léto/zima
- Pouze alarmy
- Nízký tlak porucha
- Zpožděný start po odmrazení
- Term. dezinf. udrž.tepl
- Funkce odvzd. aktivní
- Zpoždění přepn. vytápění
- Zpoždění dotopu
- Zpoždění dotop bazénu
- Hlídač výkonu
  - Příkon
  - 48h střední hodnota proudu
  - 48h špičková hodnota proudu
- Statistika
  - DobaCho
  - Starty kompresoru
  - Spotřeba energie
  - Dodaná energie
  - Odevzd. energie relativně
  - Vynulovat statistiky?
- Info o zařízení
  - Venkovní teplota
  - Izolace typ budovy
  - Požad. tepl. na výstupu
  - Teplota na výstupu
  - Teplota vratné vody
- Otopný okruh 1
  - Provozní režim
  - Požadovaná hodnota výstupu
  - Teplota na výstupu
  - Požadovaná teplota prostoru HC1
  - Akt. tepl. prost. HC1
  - Relativní vlhkost vzduchu
  - Rosný bod
  - PC1 čerp.otop.okr. HC1
  - PC1 otáčky
  - Čerpadlo pro okruh 1
  - Poloha směšovacího ventilu
  - Přepn.dob zpožd. l./z.
- Teplá voda
  - TW1 počát.tepl. TV
  - TW1 teplota TV
  - TW2 odběr tepl. TV
  - Cirkulační čerpadlo TV
  - VW1 3cestný ventil TV
- Solární
  - Přehled solárních čidel
  - Solární okruh
- Větrání
  - Základní funkce
  - Obtoková klapka
  - Statistika
- Systémové komponenty
  - Tepelné čerpadlo
  - Vytápění a chlazení
  - Solární
  - Větrání
  - Internetový modul
  - Systém RF
  - EEBus

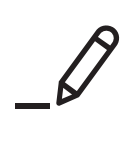

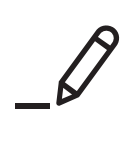

Bosch Termotechnika s.r.o. Obchodní divize Bosch Junkers Průmyslová 372/1 108 00 Praha 10 - Štěrboholy

Tel. +420 840 111 190 E-mail: vytapeni@cz.bosch.com Internet: www.bosch-homecomfort.cz